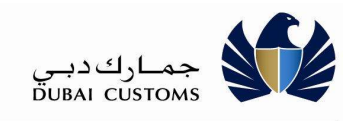

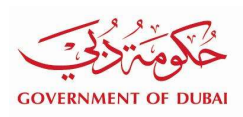

# **ONLINE BILL PAYMENT SERVICES**

# **User Manual - External**

Version 1.4

### **Version History**

| Date       | No  | Summary of Changes              | Name          |
|------------|-----|---------------------------------|---------------|
| 18-01-2017 | 1.0 | Version 1.0                     | Dubai Customs |
| 20-11-2018 | 1.1 | Version 1.1 for Internal review | Dubai Customs |
| 21-11-2018 | 1.2 | Version 1.2                     | Dubai Customs |
| 16-12-2018 | 1.3 | Version 1.3                     | Dubai Customs |
| 06-11-2019 | 1.4 | Version 1.4                     | Dubai Customs |

DC Online Bill Payment User Manual.docx

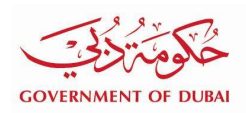

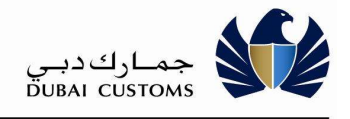

# **Contents**

| 1. INTRODUCTION                                     | 3  |
|-----------------------------------------------------|----|
| 1.1. PURPOSE                                        | 3  |
| 1.2. INTENDED AUDIENCE                              | 3  |
| 1.3. ACCOUNT TOP-UP AND SETTLEMENT                  | 3  |
| 1.4. Types of Invoices and Demand Notices           | 4  |
| 1.5. PAYMENT METHODS                                | 6  |
| 1.6. PORTAL LOGIN                                   | 6  |
| 2. BILL PAYMENT SERVICE                             | 8  |
| 2.1. INVOICE SEARCH                                 | 8  |
| 2.2. ACCOUNTS TOP-UP / SETTLEMENT BY E-PAYMENT      | 10 |
| 2.3. ACCOUNTS TOP-UP / SETTLEMENT BY DEBIT ACCOUNT. | 18 |
| 2.4. INVOICES AND DEMAND NOTICE SETTLEMENT          | 21 |
| 2.5. INITIATED PAYMENTS / RECHECK PAYMENT STATUS    | 26 |
| 2.6. ACCOUNT STATEMENT                              | 29 |
| 2.7. VIEW PAYMENT HISTORY                           | 33 |
| 2.8. BILL STATUS ENQUIRY                            | 35 |
| 2.9. PAY BILL                                       | 37 |
| 2.10. PAY BILL -MOBILE                              | 42 |
| 2.11. TOP UP ACCOUNTS                               | 49 |
| 2.11.1. TOP UP ACCOUNTS ENQUIRY                     | 54 |
| 3. BILL PAYMENT SERVICE (INTERNAL USER)             | 56 |
| 3.1. PAYMENT                                        | 56 |
| 3.1.1. INVOICE SEARCH                               | 57 |
| 3.1.2. ACCOUNTS TOP-UP / SETTLEMENT                 | 57 |
| 3.1.3. INVOICES AND DEMAND NOTICE SETTLEMENT        | 58 |
| 3.1.4. ACCOUNT STATEMENT                            | 59 |
| 3.1.5. INITIATED PAYMENTS / RECHECK PAYMENT STATUS  | 60 |
| 3.1.6. VIEW PAYMENT HISTORY                         | 61 |
| 3.1.7. BILL STATUS ENQUIRY                          | 62 |
| 3.2. ENQUIRY                                        | 62 |

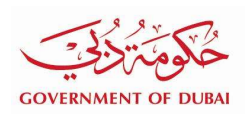

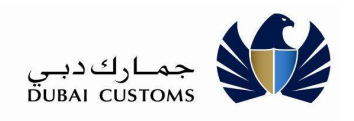

#### 1. Introduction

#### 1.1. Purpose

The purpose of this guide is to assist the Dubai Trade users to understand and how to perform the online Bill Payment Services (BPS) for Searching and Printing the Invoices, settling the Outstanding Invoices, Demand Notices and Account Top-up using e-Payment Channels or Debit Account.

The following are the major functionalities available in Bill Payment Service Module:

- Search and Print the Invoices and Demand Notices
- Search for Credit (CDR Account) and Debit Account Balances
- Settlement of Invoices and Demand Notices
- Credit (CDR Account) and Debit Account Top-up/Settlement
- Downloading the Monthly Statement and Transaction Listing of Accounts.
- Receipt Printing
- Search Payment History
- Bill (Invoice) Status enquiry
- Initiated Payment enquiry and Recheck Payment Status

#### **1.2.** Intended Audience

The intended audience for this document includes the following:

• Dubai Trade Portal users (Customs Brokers, Importer, Exporters, Agents and FZ companies)

#### 1.3. Account Top-up and Settlement

Following Accounts can be topped up or settled using this Service:

| No | Account Type                 | Description                                                                                                    | Applicable<br>Payment Methods<br>in Portal                                                                        |
|----|------------------------------|----------------------------------------------------------------------------------------------------|----------------------------------------------------------------------------------------------------|
| 1. | CDR Account (Credit Account) | Credit Account facility is<br>provided by the Dubai<br>Customs to its Customers for<br>paying the Duty and Other<br>charges as part of Transaction<br>Submission. | e-Payment<br>Debit Account<br>In addition to<br>above payment<br>method, CDR<br>Account can be<br>topped up using |

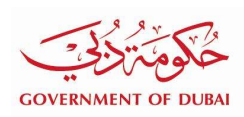

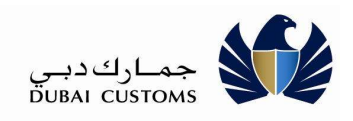

|    |                          | based on Bank or Cash<br>Guarantee.                                                                                                    | " <u>Virtual Bank</u><br><u>Accoun</u> t<br><b>Transfer</b> ". Once<br>the Amount is<br>deposit in this<br>dedicated Bank<br>Account, it will<br>automatically<br>credit your<br>Account<br>immediately. |
|----|--------------------------|----------------------------------------------------------------------------------------------------|----------------------------------------------------------------------------------------------------|
| 2. | Debit Account (e-Wallet) | Debit Account is similar to e-<br>Wallet, which can be used for<br>paying the Duty and other<br>charges as part of the<br>Transaction Submission and<br>Invoice settlement.<br>Debit Account does not<br>requires any Bank or Cash<br>Guarantee. These Accounts<br>can be topped up on need<br>basis. | e-Payment<br>Virtual Bank<br>Account Transfer<br>mentioned above.                                                                                                    |

# **1.4.** Types of Invoices and Demand Notices

Following Invoices and Demand Notice can be settled using this Service:

| No | Invoice/Demand Notice Type                  | Description                                                                                                    | Applicable<br>Payment Methods<br>in Portal |
|----|---------------------------------------------|----------------------------------------------------------------------------------------------------|--------------------------------------------|
| 1. | Standing Guarantee Demand<br>Notice         | Standing Guarantee Demand<br>Notice due to non-submission<br>of Claim for Mirsal 1<br>Declaration.                                                          | e-Payment<br>Debit Account                 |
| 2. | Standing Guarantee<br>Duty/Fine Invoice     | Standing Guarantee Duty/Fine<br>Invoices for Mirsal 1<br>Declaration due to Partial<br>export or any fine or penalty<br>due to late submission of<br>claim. | e-Payment<br>Debit Account                 |
| 3. | Standing Guarantee Service<br>Charge Notice | Standing Guarantee Service<br>Charge Notice for usage of SG<br>Account.                                                                                     | e-Payment<br>Debit Account                 |
| 4. | Deposit Forfeiture Invoice                  | Invoice generated as part of                                                                                                    | e-Payment                                  |

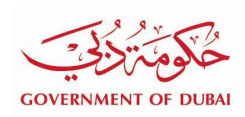

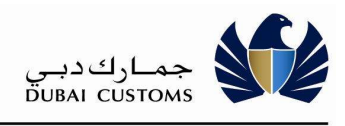

|     |                                                 | Cash/e-Payment Deposit<br>Forfeiture to collect additional<br>Penalty/Fine (Mirsal 1<br>Declaration)                                                            | Debit Account              |
|-----|-------------------------------------------------|----------------------------------------------------------------------------------------------------|----------------------------|
| 5.  | NR Claim Invoice (FZ Exit<br>Entry)             | FZ Export NR Claim Invoice<br>(Mirsal 1 Declaration)                                                                                                    | e-Payment<br>Debit Account |
| 6.  | Duty Claim Receivable - Cash                    | Duty Refund Claim due to<br>Fine/Penalty (Mirsal 2<br>Declaration)                                                                                              | e-Payment<br>Debit Account |
| 7.  | Deposit Claim Receivable –<br>Cash              | Deposit Claim Receivable<br>Invoice (Mirsal 2 Declaration –<br>Deposit paid by Cash/e-<br>Payment)                                                              | e-Payment<br>Debit Account |
| 8.  | Deposit Claim Receivable -<br>SG                | Standing Guarantee<br>Receivable Invoice generated<br>due to Partial Export, Fine or<br>penalty applied for late claim<br>submission. (Mirsal 2<br>Declaration) | e-Payment<br>Debit Account |
| 9.  | NR Claim Receivable                             | FZ Export NR Claim Invoices<br>(Mirsal 2 Declaration)                                                                                                    | e-Payment<br>Debit Account |
| 10. | Auction Receivable                              | Auction Claim Invoice                                                                                                    | e-Payment<br>Debit Account |
| 11. | Deposit Forfeiture Demand<br>Notice             | Invoice generated as part of<br>Cash/e-Payment Deposit<br>Forfeiture for additional<br>Penalty/Fine (Mirsal 2<br>Declaration)                                   | e-Payment<br>Debit Account |
| 12. | SG Deposit Forfeiture<br>Demand Notice          | Demand Notice Generated for<br>Non Submission of Standing<br>Guarantee Deposit Claim.<br>(Mirsal 2 Declaration)                                                 | e-Payment<br>Debit Account |
| 13. | NR forfeiture Demand Notice                     | Non Submission of FZ Export<br>NR Claim (Mirsal 2<br>Declaration)                                                                                               | e-Payment<br>Debit Account |
| 14. | Inspection - Demand Notice                      | Demand Notice generated as part of Inspection Process                                                                                                    | e-Payment<br>Debit Account |
| 15. | Case Management Demand<br>Notice                | Demand Notice issued by<br>Case Management<br>Department.                                                                                                    | e-Payment<br>Debit Account |
| 16. | Declaration - Short Collection<br>Demand Notice | Demand Notice issues by Post<br>Clearance Audit Department<br>for Short Collection of Duty,<br>Penalty or Other Charges.                                        | e-Payment<br>Debit Account |
| 17. | SAS Invoice/Demand Notice                       | Sea Manifest related charges                                                                                                    | e-Payment                  |

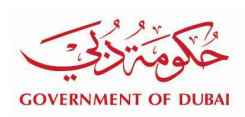

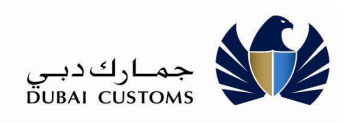

|     |                                |                                                                         | Debit Account              |
|-----|--------------------------------|-------------------------------------------------------------------------|----------------------------|
| 18. | Document Submission<br>Invoice | Invoice generated due to Non<br>Submission of Declaration<br>Documents. | e-Payment<br>Debit Account |

#### **1.5.** Payment Methods

Following Payment Methods are available for settling the Invoices, Demand Notices and Account Top-up/settlement:

- **e-Payment**: (Dubai Smart Government Gateway)
  - Credit Card
  - Direct Debit (Bank Transfer)
  - e-Dirham
- **Debit Account (e-Wallet)** : Customs Debit Account can be used for Settling the Invoices and Demand Notices or Topping up the Credit Account (CDR Account).

#### 1.6. Portal Login

1) Enter the Application URL (<u>www.dubaitrade.ae</u>) in the IE Window

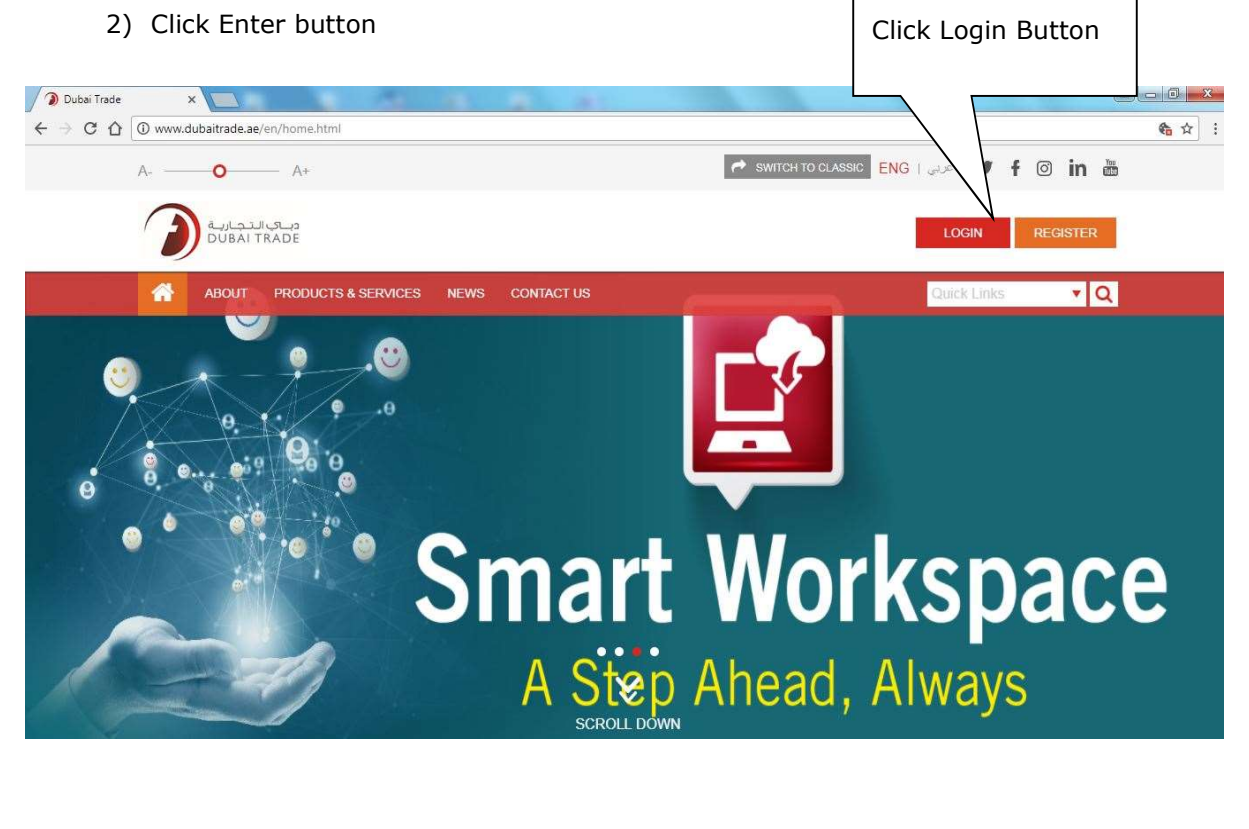

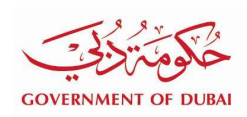

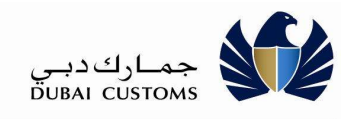

- 3) Click on the Login button at Right Top corner of the page.
- 4) Login screen will be displayed.
- 5) In the Login page ,enter the Username and Password
- 6) Click on "Sign In" button

| <b>^</b> | ABOUT | PRODUCTS & SERVICES | CONTACT US |                 | Quick Links | • Q |
|----------|-------|---------------------|------------|-----------------|-------------|-----|
| ne >     | Login |                     |            |                 |             |     |
|          |       |                     |            |                 |             |     |
|          |       |                     |            |                 |             |     |
|          |       |                     |            |                 |             |     |
|          |       |                     | User Name  | ľ               |             |     |
|          |       |                     | Password   | <u></u>         |             |     |
|          |       |                     | , aconora  | forgot password |             |     |
|          |       |                     |            | LOGIN           |             |     |
|          |       |                     |            |                 |             |     |

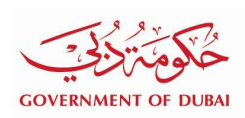

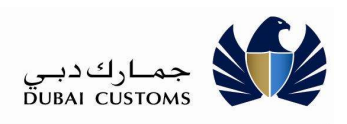

# 2. Bill Payment Service

# 2.1. Invoice Search

Select "Mirsal II -> Support Services -> Bill Payment" From the left menu

| Service Centre     | Knowledge Co |
|--------------------|--------------|
| Welcome            | •            |
| Message Cent       | re (3)       |
| Logout             | ]            |
| View By Service    | S <b>V</b>   |
| DT Subscription    |              |
| 🛨 Amend            |              |
| E Cancel           |              |
| Cargo Booking      |              |
| Enquiry            |              |
| Inspection Request |              |
| E LogiGate         |              |
| Mirsal II          |              |
|                    |              |
| E Declaration      |              |
| Support Services   |              |
| Account Staten     | nent         |
| Bill Payment       |              |
| Search VCC         |              |
| New VCC Requ       | est          |

| NMENT OF DI  | JBAI              |                    |                    |                  | دبـي<br>DUBAI      | جمــارك<br>customs |
|--------------|-------------------|--------------------|--------------------|------------------|--------------------|--------------------|
| Bill Payment | Service > Invoice |                    |                    |                  |                    |                    |
|              |                   | 7                  |                    |                  |                    |                    |
| Bill Pay     | ment              |                    |                    |                  |                    |                    |
| Divoicins    | Accounts          | EAccount Statement | Initiated Payments | Payment History  | 8/8 Status Enquiry |                    |
|              | Advanced Search   | Guick Search       |                    |                  |                    |                    |
|              | From Date * 01    | -01-2007           |                    | To Date * 20-11- | 2018               | *                  |
|              | Invoice Type * Al | É.                 | *                  | Status * Unpai   | a                  |                    |
|              |                   |                    | Q, Search          | 2 Reset          |                    |                    |
|              |                   |                    | e                  |                  |                    |                    |

1. **Advanced Search:** Provide From Date, To Date, Invoice Type and Status to search the Invoices and Demand Notices belong to the Logged in Business. Click Search button.

| ill Payr | ment               |                    |                    |                 |                       |  |
|----------|--------------------|--------------------|--------------------|-----------------|-----------------------|--|
| Inces    | Accounts           | EAccount Statement | #inibated Paymente | Payment History | 🗎 Bill Status Enquiry |  |
| 12/      | Advanced Search    | * Quek Search      |                    |                 |                       |  |
| 1        | nvoice Type * Plea | 250 Solect         |                    |                 |                       |  |
|          | Invoice No."       |                    |                    |                 |                       |  |

2. **Quick Search:** Provide Invoice Type, Location (if applicable) and Invoice Number to search the Invoice or Demand Notice belong to the Logged in Business. Click Search button.

| ENT OF DUBAI                            |                                          |                                    |                 |                                                                            | رب دبني<br>DUBAI CU    | STOMS            |
|-----------------------------------------|------------------------------------------|------------------------------------|-----------------|----------------------------------------------------------------------------|------------------------|------------------|
| Il Payment Service > Invoices           |                                          |                                    |                 |                                                                            |                        |                  |
| ll Payment                              |                                          |                                    |                 |                                                                            |                        |                  |
| Invoices Accounts                       | Account Statem                           | ent ZInitiated F                   | Payments        | Payment History                                                            | Bill Status Enquiry    |                  |
| Advanced Search                         | Ouick Search                             |                                    |                 |                                                                            |                        |                  |
| From Date * 01-01-                      | -2018                                    | <b>m</b>                           |                 | To Date * 20-11-2018                                                       |                        |                  |
| From Date * 01-01<br>Invoice Type * All | -2018                                    | Q Search                           | C Re            | To Date * 20-11-2018<br>Status * Unpaid                                    |                        | T                |
| From Date * 01-01<br>Invoice Type * All | -2018 on the invoice Numb Invoice Number | Q Search<br>Der<br>Invoice<br>Date | Amount<br>(AED) | To Date * 20-11-2018<br>Status * Unpaid<br>eset<br>Settled Amount<br>(AED) | Balance<br>Amount(AED) | T<br>T<br>Status |

- 3. System displays the Invoices and Demand Notices belong to the Logged in Business. Invoice Type, Invoice Number, Invoice Date, Invoice Amount, Settled Amount, Balance Amount and Status will be displayed.
- 4. Choose <<, <, 1,2,..., >, >> <u>link</u> to navigate the screen to view more invoices.
- 5. Click Invoice Number hyperlink to download an Invoice copy.

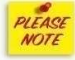

**Proceed to Pay Button** is for navigating to the Payment Method selection screen after choosing invoice(s) for settlement.

#### 2.2. Accounts Top-up / Settlement by e-Payment

Select Mirsal II -> Support Services -> Bill Payment -> Accounts.

This option is to Top-up the Debit Account (e-Wallet) and settle the CDR Account for the outstanding amount. This option also can be used for Advance Payment of CDR Account to increase the balance.

| خلوم ترابى          |
|---------------------|
| GOVERNMENT OF DUBAI |

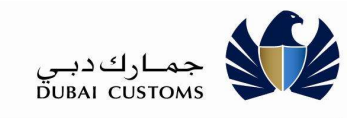

| Bill | Payment | t |
|------|---------|---|
|      |         |   |

| Accounts | i              |                          |                        |
|----------|----------------|--------------------------|------------------------|
| Select   | Account Type   | Account                  | Available Balance(AED) |
|          | Credit Account | 1222531 - UFO            | 1,413,357,405.00       |
|          | Credit Account | 1222532 - AL TRADING LLC | 2,343,237,772.00       |
|          | Credit Account | 1222533 - UFO            | 1,204,500,208.00       |
|          | Debit Account  | 1050065 - AL TRADING LLC | 72,980.00              |

- 1. Select the one or many Account(s) to be settled/topped up.
- 2. <<, <, 1,2,..., >, >> **Link** can be used for navigating to Pervious and Next screen to view more Accounts.
- 3. Click Account Hyperlink to View the Account and Guarantee details.
- 4. Click on Proceed to Pay button to continue with the Payment Method selection.

| Invoices Accounts                                                               | Account Statement         | ≓Initiated Payments | E Payment History | Bill Status Enquiry |              |
|---------------------------------------------------------------------------------|---------------------------|---------------------|-------------------|---------------------|--------------|
| Selected Outstanding Bills                                                      |                           |                     |                   |                     |              |
| Payment Type                                                                    | Invoice / Accou           | int No.             |                   |                     | Amount (AED) |
| Credit Account                                                                  | 1222531 - UFO             |                     | 10000             |                     |              |
| Total Selected Transactions:1<br>Payment Method<br>Note* Card payment has maxim | Total Amount(AED): 10,000 | .00                 |                   |                     |              |

- 5. System display the Account(s) selected in the previous screen for payment.
- 6. Enter the Amount to be settled/topped up.
- 7. Select the Payment Method as e-Payment and click Pay button to initiate the Payment. System displays the Bill Payment confirmation screen as below.

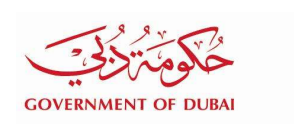

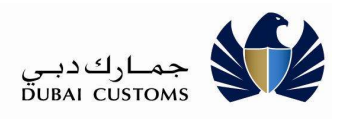

| Bill Payment Confirmation                                                                                                    | × |
|----------------------------------------------------------------------------------------------------|---|
| By clicking the confirm button, you are authorizing us to redirect your request for payment of 1 transaction(s) of total amount AED 10,000 through Dubai E-Government payment site. |   |
| Confirm Cancel                                                                                                    |   |

- 8. System displays the No. of Transaction(s) selected and Total Amount.
- 9. Click Cancel button to return to the previous screen for any change in the selection.
- 10. Click Confirm button to proceed with Payment. System navigate the Dubai Smart Government Gateway to accept e-Payment details.
- 11. System displays the Payment Methods available in the Gateway. (Credit Card, e-Dirham, Direct Debit etc.)
- 12. Select the Payment Method option (Eg. Credit Card). Based on the Payment Method respective screen will be displayed for capturing the more details.
- 13. When user selects the Credit Card then Credit Card information to be provided.
- 14. When user selects the e-Dirham then e-Dirham details to be provided.
- 15. When user selects Direct Debit, system navigates to Bank Portal based on the Bank selected. User has to Log in to Bank portal and confirm the payment in Bank Portal.
- 16. Below example describes the Credit Card Payment:-

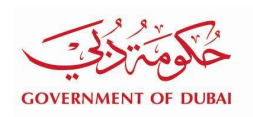

جمارك دبي DUBAI CUSTOMS

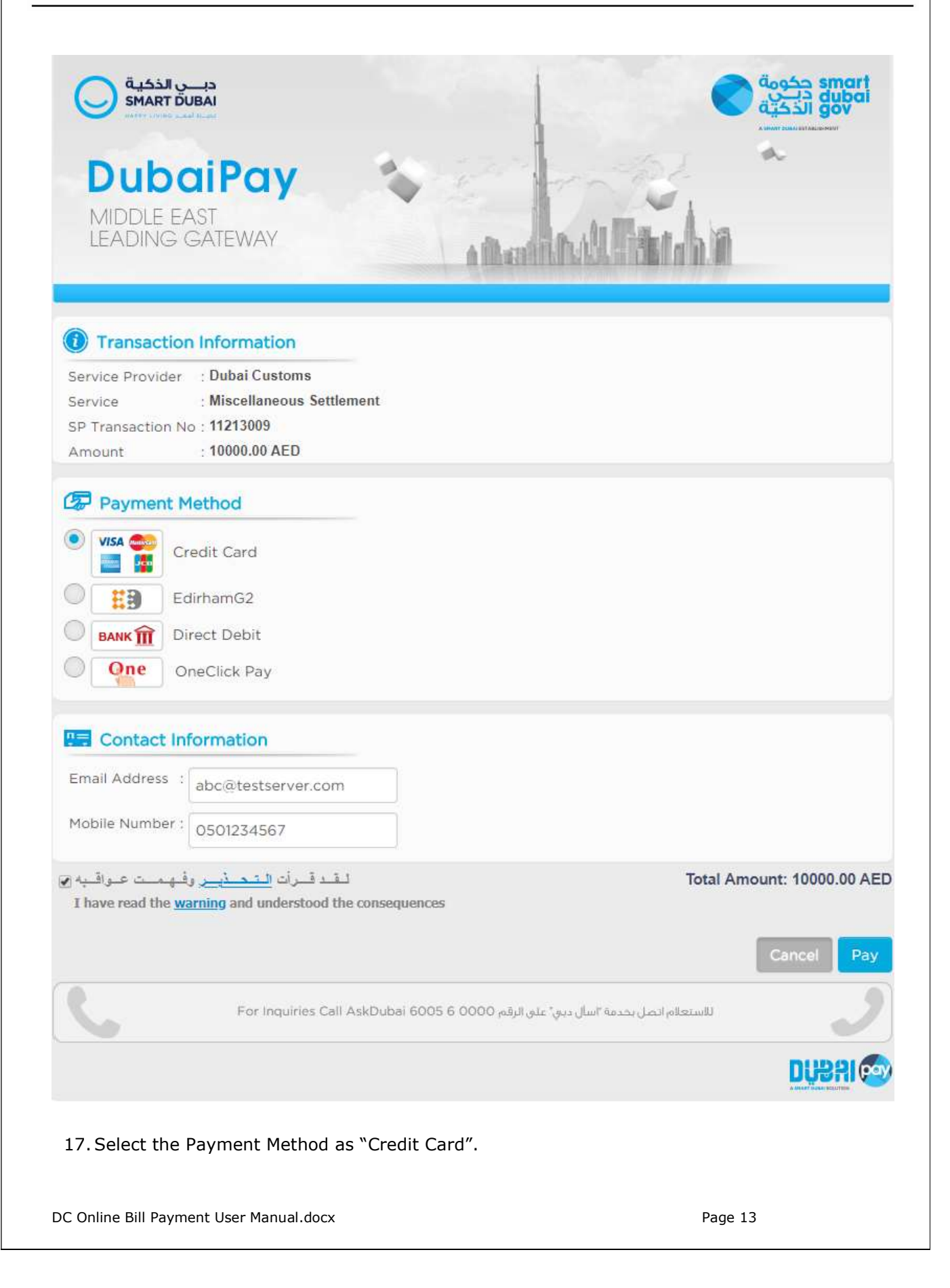

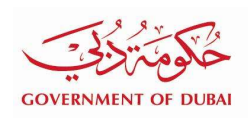

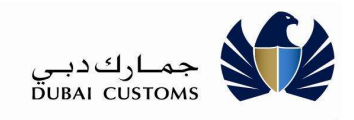

- 18. Enter the e-Mail address and Mobile No.
- 19. Click on the Agreement check box in the bottom of the screen.
- 20. Click Pay button after verifying the Amount and other information.
- 21. System navigates to another screen to capture Credit Card No. and other details

| دب الذكية<br>SMART DUBAI                                                                                                 |                                                                                                    | smart حکومة<br>gov<br>gov            |
|----------------------------------------------------------------------------------------------------|----------------------------------------------------------------------------------------------------|--------------------------------------|
| DubaiPay<br>MIDDLE EAST<br>LEADING GATEWAY                                                                               | * Andrewski                                                                                                    | •                                    |
| Transaction Information                                                                                                  |                                                                                                    |                                      |
| Service Provider : DXBCUS-DCOPENSERV<br>ePay Transaction No : 00000228413400<br>Amount : 10000 AED                       |                                                                                                    |                                      |
| Card Details                                                                                                    |                                                                                                    |                                      |
| Card Type : 🔍 VISA 🔍 🎑                                                                                                   |                                                                                                    |                                      |
| Credit Card Number : 1111111111111111                                                                                    |                                                                                                    |                                      |
| Expiry Date : December v 2018                                                                                            | ×                                                                                                    |                                      |
| CVV Number* :                                                                                                    | CVV number (Security Code) is the last three digits of the number found on the back of your credit card near the signature strip |                                      |
|                                                                                                    | MasterCard. VERIFIED<br>SecureCode. by VISA                                                                                      |                                      |
|                                                                                                    | То                                                                                                    | tal Amount : 10000 AED<br>Cancel Pay |
| For Inquiries Call                                                                                                    | للاستعلام اتصل بحدمة "اسال ديي" على الرقم AskDubai 6005 6 0000                                                                   | 2                                    |
|                                                                                                    |                                                                                                    | DUBN                                 |
| <ul><li>22. Enter the Credit Card No, Expiry</li><li>23. Click Pay button for final confir</li><li>Processing.</li></ul> | <ul> <li>Date and CVV No.</li> <li>mation. System navigates to a waiting</li> </ul>                                              | screen for Payment                   |
| DC Online Bill Payment User Manual.docx                                                                                  |                                                                                                    | Page 14                              |

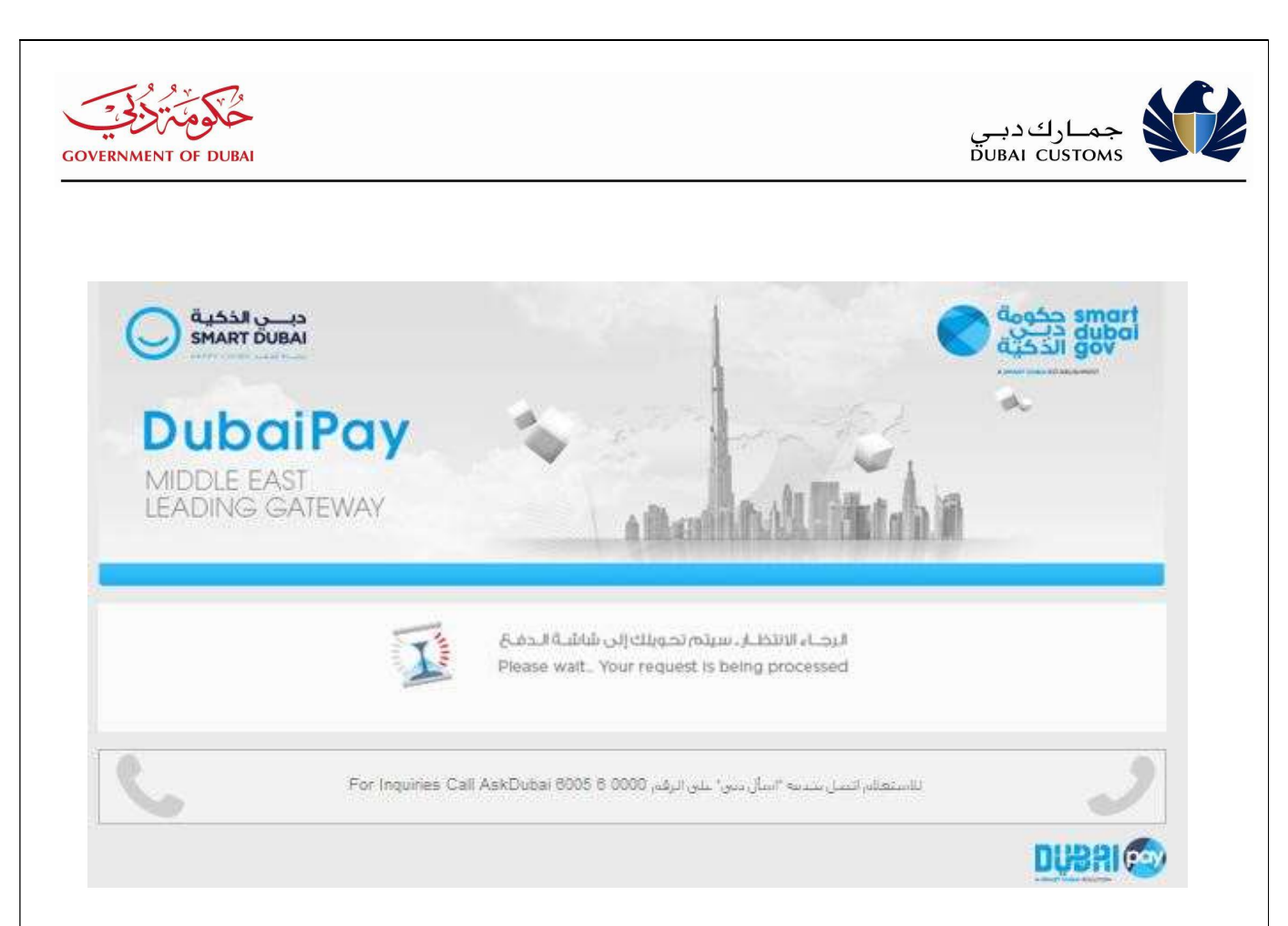

- 24. Once the Payment Process is completed, system displays the Customer Happiness Indicator screen for response.
- 25. Choose the relevant indicator.

| 22<br>11 | $\bigcirc$                      | HOW WA     | AS YOUR EXP | PERIENCE?  |   |
|----------|---------------------------------|------------|-------------|------------|---|
| id a dia | مۇشر<br>السعادة                 | $\bigcirc$ | $\bigcirc$  | $\bigcirc$ | 5 |
|          | دبــــي الذكيــة<br>SMART DUBAI | Нарру      | Neutral     | Unhappy    |   |

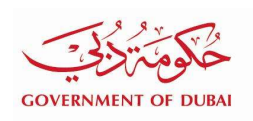

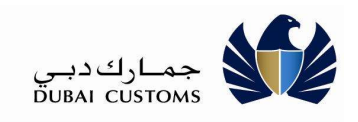

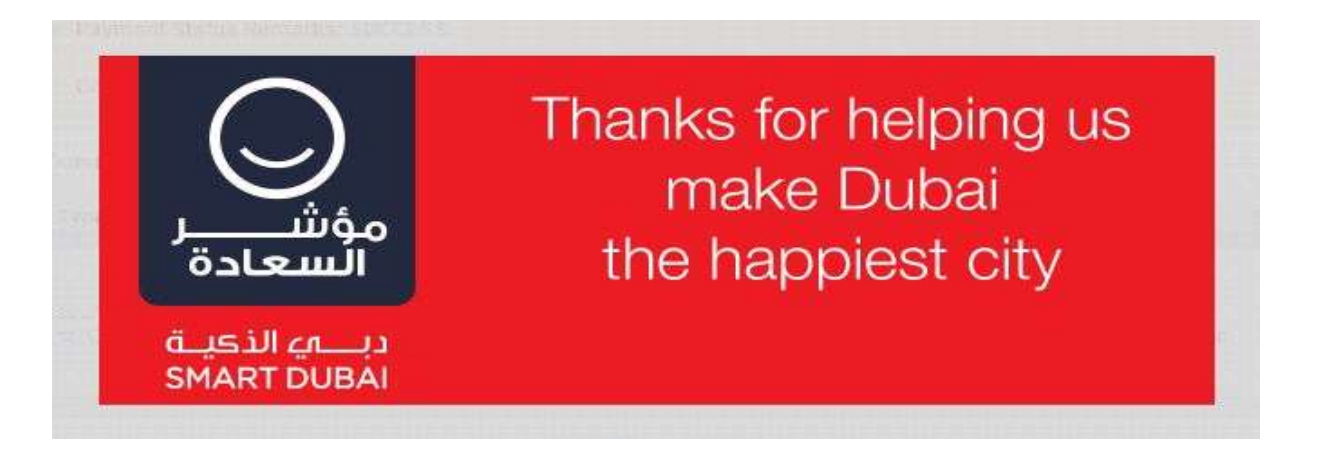

26. On Click, System takes to Payment confirmation screen with details.

| Payment Histor                    | y Details                  |                                                |                                                                    |               |                      |                             | ×       |
|-----------------------------------|----------------------------|------------------------------------------------|--------------------------------------------------------------------|---------------|----------------------|-----------------------------|---------|
| Payment Transa                    | ction <mark>Details</mark> |                                                |                                                                    |               |                      |                             |         |
| Transaction No.                   |                            | 1822                                           |                                                                    | 19            | Transaction Date     | 20-11-2018                  |         |
| DEG Transaction                   | No.                        | 00000228413                                    | 400                                                                |               | DEG Transaction Date | 20-11-2018 10:53:01         |         |
| EPayment Transa                   | ction No                   | 11213009                                       |                                                                    |               | nitiated Date        | 20-11-2018 10:53:00         |         |
| Initiated By                      | Initiated By ufo           |                                                |                                                                    |               | Status               | SUCCESS                     |         |
| Payment Mode Credit Card          |                            | Credit Card                                    |                                                                    |               |                      |                             |         |
| Message Payme<br>Collec<br>has be |                            | Payment Stat<br>Collection Sta<br>has been pro | tus Remarks: SUCCE<br>atus Remarks : Trans<br>cessed successfully. | SS<br>saction |                      |                             |         |
| Payment Details                   |                            |                                                |                                                                    |               |                      |                             |         |
| Payment Type                      | Invoice /                  | Account No.                                    | Amount (AED)                                                       | Receipt No.   | Remarks              |                             | Status  |
| Credit Account                    | 1222531                    | UFO                                            | 10000.00                                                           | Z-2822        | M1CS 724801; BPS     | Transaction for CDR-1222531 | SETTLED |
| $\bigcirc$                        |                            |                                                | f                                                                  | Print         | X Close              |                             |         |

27. System displays the Payment Status as Success, Receipt No. etc.

28. Click on Print option to print the Receipt.

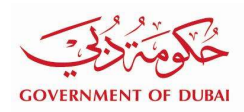

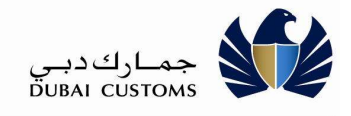

| Business Detai   | ls                       |                |                 |         |                                                 |
|------------------|--------------------------|----------------|-----------------|---------|-------------------------------------------------|
| Name             |                          |                | Al Trading L    | LC      |                                                 |
| Business Code    |                          |                | AE-1049640      |         |                                                 |
| Payment<br>Type  | Invoice / Account<br>No. | Receipt<br>No. | Amount<br>(AED) | Status  | Remarks                                         |
| Credit Account   | 1222531 UFO              | Z-2822         | 10000.00        | SETTLED | M1CS 724801; BPS Transaction for CDR<br>1222531 |
| Settlement Det   | ails                     |                |                 |         |                                                 |
| Payment Methor   | 1                        |                | Credit Card     |         |                                                 |
| Transaction No.  |                          |                | 1822            |         |                                                 |
| Transaction Date |                          |                | 20-11-2018      |         |                                                 |
| E-Payment Tran   | saction No.              |                | 11213009        |         |                                                 |
|                  |                          |                | 10000.00        |         |                                                 |

Close the Receipt screen, and verify the highlighted available balance amount in the below screen.

| Invoices | Accounts       | Account Statement | ≓Initiated Payments | Payment History | Bill Status Enquiry  |               |
|----------|----------------|-------------------|---------------------|-----------------|----------------------|---------------|
| Accounts |                |                   |                     |                 |                      |               |
| Select   | Account Type   | Account           |                     |                 | Available Balance(AE |               |
|          | Credit Account | t 1222531 -       | UFO                 |                 | 1,413,367,405        |               |
|          | Credit Account | t 1222532 -       | AL TRADING LLC      |                 | 2,34                 | 13,237,772.00 |
|          | Credit Account | t 1222533 -       | UFO                 |                 | 1,20                 | 4,500,208.00  |
|          | Debit Account  | 1050065 -         | AL TRADING LLC      |                 |                      | 72,980.00     |

29. In case Payment Failure, Status will be shown as Failed and not settled.

In case Status is not received or browser closed by mistake or any other issues then use the "Initiated Payment" option to recheck the Status.

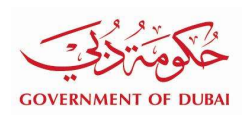

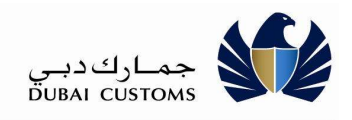

### 2.3. Accounts Top-up / Settlement by Debit Account.

This option is for settling the CDR Account outstanding amount using Debit Account. This option also can be used for Advance Payment of CDR Account to increase the balance.

#### Mirsal II -> Support Services -> Bill Payment -> Accounts.

Select the CDR Account to be settled (follow the same steps in the previous service).

|               | Amount (AED) |       |       |
|---------------|--------------|-------|-------|
| 1222533 - UFO |              |       |       |
|               |              |       |       |
|               |              | 50000 | 50000 |

- 1. Enter the Amount to be settled.
- 2. Select the Payment Method as "Debit Account".
- 3. System displays the Debit Account(s) of the logged in Business in the dropdown list with current available balance.
- 4. Select the Debit Account to be used for payment and click Pay button to proceed with the payment.
- 5. System navigates the Confirmation Screen.

| Bill Payment Confirmation                                                                                                    | × |
|----------------------------------------------------------------------------------------------------|---|
| By clicking the confirm button, you are authorizing us to use your Debit A/C for payment of 1 transactions(s) of total amount AED 50,000. |   |
| Confirm S Cancel                                                                                                    |   |
|                                                                                                    |   |
| DC Online Bill Payment User Manual docy Page 18                                                                                           |   |

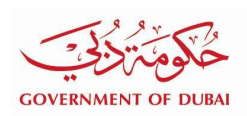

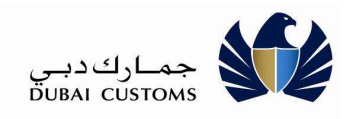

- 6. Click Cancel button to return to previous screen to make any changes.
- 7. Click on Confirm button to proceed with Payment. On confirmation system transfers the amount from Debit Account to CDR Account selected for the settlement.
- 8. System displays the Payment confirmation Page with details.

| Payment History   | Details                                 |                                                  |             |                      |                             | ×       |
|-------------------|-----------------------------------------|--------------------------------------------------|-------------|----------------------|-----------------------------|---------|
| Payment Transac   | ction Details                           |                                                  |             |                      |                             |         |
| Transaction No.   | 1832                                    |                                                  | 1           | Transaction Date     |                             |         |
| DEG Transaction N | No.                                     |                                                  | i           | DEG Transaction Date |                             |         |
| EPayment Transac  | tion No                                 |                                                  |             | Initiated Date       | 20-11-2018 11:32:00         |         |
| Initiated By      | ufo                                     |                                                  |             | Status               | SUCCESS                     |         |
| Payment Mode      | Debit Acc                               | ount (1050065)                                   |             |                      |                             |         |
| Message           | Message Payment Status Remarks: Success |                                                  | S           |                      |                             |         |
|                   | Collection<br>has been                  | Status Remarks : Trans<br>processed successfully | saction     |                      |                             |         |
| Payment Details   |                                         |                                                  |             |                      |                             |         |
| Payment Type      | Invoice / Account No                    | . Amount (AED)                                   | Receipt No. | Remarks              |                             | Status  |
|                   | 1222533 LIEO                            | 50000.00                                         | R-817998    | M1CS 724807: BPS     | Transaction for CDR 1222533 | SETTLED |

- 9. System displays Status, Receipt No etc.
- 10. Click Print button to print the Receipt.

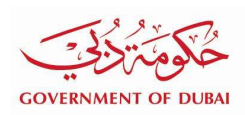

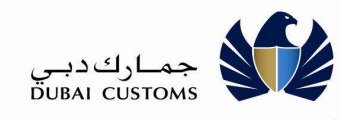

|                  |                          | Bil            | I Payment Set   | tlement Receip          | ot                                           |  |
|------------------|--------------------------|----------------|-----------------|-------------------------|----------------------------------------------|--|
| Business Detai   | Is                       |                |                 |                         |                                              |  |
| Name             |                          |                | Al Trading I    | LLC                     |                                              |  |
| Business Code    |                          |                | AE-1049640      | p.                      |                                              |  |
| Payment<br>Type  | Invoice / Account<br>No. | Receipt<br>No. | Amount<br>(AED) | Status                  | Remarks                                      |  |
| Credit Account   | 1222533 UFO              | R-817998       | 50000.00        | SETTLED                 | M1CS 724807; BPS Transaction for CDR 1222533 |  |
| Settlement Det   | ails                     |                |                 |                         |                                              |  |
| Payment Method   | t                        |                | Debit Acco      | Debit Account (1050065) |                                              |  |
| Transaction No.  |                          |                | 1832            |                         |                                              |  |
| Transaction Date | 9                        |                | 20-11-2018      |                         |                                              |  |
| E-Payment Tran   | saction No.              |                |                 |                         |                                              |  |
| Amount (AED)     |                          |                | 50000.00        |                         |                                              |  |

System displays the New Balance of both Accounts in below screen.

| Invoices | Accounts       | ccount Statement         | Payment History | Bill Status Enquiry  |           |
|----------|----------------|--------------------------|-----------------|----------------------|-----------|
| Accounts |                |                          |                 |                      |           |
| Select   | Account Type   | Account                  |                 | Available Balance(AE |           |
|          | Credit Account | 1222531 - UFO            |                 | 1,413,367,40         |           |
|          | Credit Account | 1222532 - AL TRADING LLC |                 | 2,343,2              | 37,772.00 |
|          | Credit Account | 1222533 - UFO            |                 | 1,204,5              | 50,208.00 |
|          | Debit Account  | 1050065 - AL TRADING LLC |                 |                      | 22,980.00 |

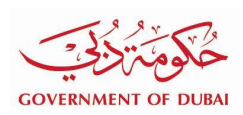

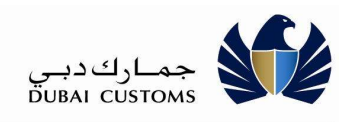

#### 2.4. Invoices and Demand Notice Settlement

This option is for settling the Outstanding Invoices and Demand Notices issued by Dubai Customs from various sources like Claims, Inspection, Case Management, Post Clearance Audit etc.

#### Mirsal II -> Support Services -> Bill Payment -> Invoices.

- 1. Select the Invoices to be settled (one or many).
- 2. Click <<, <, 1,2,..., >, >> link to select more invoices from other pages if any.

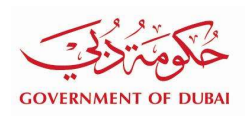

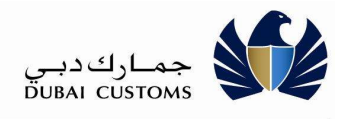

|                                              | nt Statement      | ≓Initiated Pavm               | ents EP         | avment History          | ill Status Enquiry     |        |
|----------------------------------------------|-------------------|-------------------------------|-----------------|-------------------------|------------------------|--------|
|                                              |                   | - model ay                    |                 | , manification y        | in status Enquiry      |        |
| Advanced Search      Quick                   | Search            |                               |                 |                         |                        |        |
| From Date * 01-01-2016                       |                   |                               | To              | Date * 31-12-2016       |                        |        |
| Invoice Type * All                           |                   | *                             |                 | Status * Unpaid         |                        | ×      |
| o Print the invoice please click on the invo | cice Number       | Search                        | C Reset         |                         |                        |        |
| Invoice Type                                 | Invoice<br>Number | Inv <mark>oice</mark><br>Date | Amount<br>(AED) | Settled Amount<br>(AED) | Balance<br>Amount(AED) | Status |
| Standing Guarantee Service<br>Charge Notice  | 62564             | 31-08-<br>2016                | 90.00           | 0.00                    | 90.00                  | Unpaid |
| Inspection - Demand Notice                   | 90030940          | 28-03-<br>2016                | 170.00          | 0.00                    | 170.00                 | Unpaid |
| Inspection - Demand Notice                   | 90030948          | 31-03-<br>2016                | 170.00          | 0.00                    | 170.00                 | Unpaid |
| Inspection - Demand Notice                   | 90030951          | 03- <mark>04</mark> -<br>2016 | 170.00          | 0.00                    | 170.00                 | Unpaid |
| Inspection - Demand Notice                   | 90030952          | 03-04-<br>2016                | 170.00          | 0.00                    | 170.00                 | Unpaid |
| Inspection - Demand Notice                   | 90034824          | 08-08-<br>2016                | 10.00           | 0.00                    | 10.00                  | Unpaid |
| Inspection - Demand Notice                   | 90034825          | 10-08-<br>2016                | 10.00           | 0.00                    | 10.00                  | Unpaid |
| Inspection - Demand Notice                   | 90034826          | 10-08-<br>2016                | 10.00           | 0.00                    | 10.00                  | Unpaid |
| Inspection - Demand Notice                   | 90034831          | 10-08-<br>2016                | 10.00           | 0.00                    | 10.00                  | Unpaid |
| Inspection - Demand Notice                   | 90034834          | 11-08-                        | 10.00           | 0.00                    | 10.00                  | Unpaid |

3. Click **Proceed to Pay** button to proceed with payment.

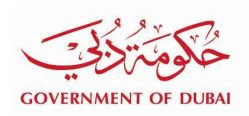

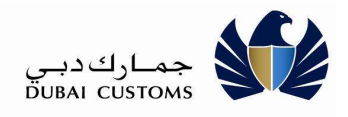

> Bill Payment Service > Invoices > Outstanding Invoice Details

| Marcounts Contraction               | Account Statement   | ≓Initiated Payments | C Payment Hist | tory 🕒 Bill Status Enq | uiry        |
|-------------------------------------|---------------------|---------------------|----------------|------------------------|-------------|
| elected Outstanding Bills           |                     |                     |                |                        |             |
| Payment Type                        | Invoice /           | Account No.         | Invoice Date   | Due Date               | Amount (AED |
| Inspection - Demand Notice          | 90030951            | 1                   | 03-04-2016     | 10-04-2016             | 170.00      |
| Inspection - Demand Notice          | 90030952            | 2                   | 03-04-2016     | 10-04-2016             | 170.00      |
| Total Selected Transactions:2 Total | Amount(AED): 340.00 |                     |                |                        |             |

- 4. System displays the selected invoice(s) with Total Amount to be paid.
- 5. Verify the details.
- 6. Select the Payment Method (e-Payment or Debit Account).
- 7. Note: follow the same steps mentioned in Account Top up to complete the Payment by e-Payment or Debit Account.
- 8. Click Pay button to proceed with payment and system navigates to Payment Confirmation Page.

| Bill Payment Confirmation                                                                                                    | × |
|----------------------------------------------------------------------------------------------------|---|
| By clicking the confirm button, you are authorizing us to use your Debit A/C for payment of 2 transactions(s) of total amount AED 340. |   |
| Confirm Cancel                                                                                                    |   |

- 9. Click Cancel button to return to previous screen to make any changes.
- 10. Click on Confirm button to proceed with Payment. System transfer the amount from Debit Account to settle the Invoices selected for payment.
- 11. System displays the Payment Status screen

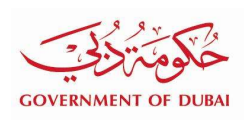

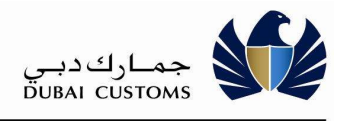

| Transaction No.            | 1833                                          |                                                 | Transad        | tion Date                    | 20-11-2018          |        |
|----------------------------|-----------------------------------------------|-------------------------------------------------|----------------|------------------------------|---------------------|--------|
| DEG Transaction No.        |                                               |                                                 | DEG Tr         | ansaction Date               |                     |        |
| EPayment Transaction No    |                                               |                                                 | Initiated      | l Date                       | 20-11-2018 12:06:00 |        |
| Initiated By               | ufo                                           |                                                 | Status         |                              | SUCCESS             |        |
| Payment Mode               | Debit Account (105006                         | 65)                                             |                |                              |                     |        |
| Message                    | Payment Status Rema                           | rks: Success                                    |                |                              |                     |        |
|                            | Collection Status Rem<br>has been processed s | a <mark>rks</mark> : Transactio<br>uccessfully. | n              |                              |                     |        |
| Payment Details            |                                               |                                                 |                |                              |                     |        |
| Payment Type               | Invoice / Account<br>No.                      | Amount<br>(AED)                                 | Receipt<br>No. | Remarks                      |                     | Status |
| Inspection - Demand Notice | 90030951                                      | 170.00                                          | R-817999       | M1CS 724809; BPS<br>90030951 | Transaction for INS | SETTLE |
| nspection - Demand Notice  | 90030952                                      | 170.00                                          | R-818000       | M1CS 724809; BPS 90030952    | Transaction for INS | SETTLE |

12. Click Print button to print the Receipt.

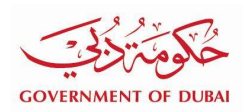

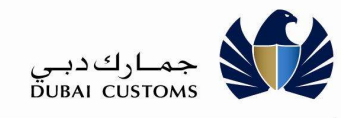

| Business Details              |                          |                |                 |         |                                                  |
|-------------------------------|--------------------------|----------------|-----------------|---------|--------------------------------------------------|
| Name                          |                          | AI             | Trading LLC     |         |                                                  |
| Business Code                 |                          | AE             | -1049640        |         |                                                  |
| Payment Type                  | Invoice / Account<br>No. | Receipt<br>No. | Amount<br>(AED) | Status  | Remarks                                          |
| Inspection - Demand<br>Notice | 90030951                 | R-817999       | 170.00          | SETTLED | M1CS 724809; BPS Transaction for INS<br>90030951 |
| Inspection - Demand<br>Notice | 90030952                 | R-818000       | 170.00          | SETTLED | M1CS 724809; BPS Transaction for INS 90030952    |
| Settlement Details            |                          |                |                 |         |                                                  |
| Payment Method                |                          | Del            | bit Account (10 | 50065)  |                                                  |
| Transaction No.               |                          | 183            | 13              |         |                                                  |
| Transaction Date              |                          | 20-            | 11-2018         |         |                                                  |
| E-Payment Transaction No.     |                          |                |                 |         |                                                  |
| Amount (AED)                  |                          | 340            | 00              |         |                                                  |

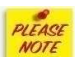

If the Payment Method selected as "e-Payment" then system navigates to e-Payment gateway and continue with providing the necessary details as mentioned in the Account top up scenario.

In case any error or insufficient account balance then system will show the respective error messages.

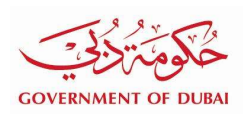

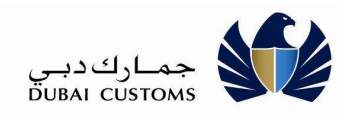

### 2.5. Initiated Payments / Recheck Payment Status

In case any error or unexpected browser closures etc., this option provides you to Track the incomplete Payment Transaction. This option also allows rechecking the Payment Status from payment gateway.

#### Mirsal II -> Support Services -> Bill Payment -> Initiated Payments

| Invoices | s Accounts EAccount Statement                   | ≓Initiated Payments | Payment History          | Bill Status Enquiry       |                 |
|----------|-------------------------------------------------|---------------------|--------------------------|---------------------------|-----------------|
| nitiate  | d Payments Details                              |                     |                          |                           |                 |
| Select   | Payment Type                                    | Transaction<br>No.  | Invoice / Account<br>No. | Transaction<br>Date       | Amount<br>(AED) |
|          | Declaration - Short Collection Demand<br>Notice | 1836                | 80001504                 | 20-11-2018                | 520.00          |
| 9        | Credit Account                                  | 1827                | 1222532                  | 20-11-2018                | 1000001.00      |
| 0        | Mulitple Bill Settlement                        | 1824                |                          | 20-11-2018                | 340.00          |
| )        | Debit Account                                   | 1815                | 1050065                  | 19-11-2 <mark>0</mark> 18 | 2.00            |
| 0        | Mulitple Bill Settlement                        | 1811                |                          | 19-11-2018                | 10520.00        |
| 0        | Mulitple Bill Settlement                        | 1777                |                          | 11-11-2018                | 130.00          |

- 1. System displays the incomplete Payment Transaction with its details.
- 2. Select the item to be checked and click Next button.

> Bill Payment Service > Initiated Payments > Initiated Payments Details

3. System navigates to Payment Transaction details page as below.

| Invoices   | Accounts  | Account Statement | ≓Initiated Payments | Payment History  | Bill Status Enquiry                             |
|------------|-----------|-------------------|---------------------|------------------|-------------------------------------------------|
| Transactio | n Number. | 1836              | Payr                | nent Type        | Declaration - Short Collection Demand<br>Notice |
| Invoice Da | te        | 15-11-2018        | Tran                | saction Date:    | 20-11-2018                                      |
| Amount (A  | ED)       | 520.00            | Invoi               | ce / Account No. | 80001504                                        |
|            |           |                   | Previous            | Recheck >        |                                                 |

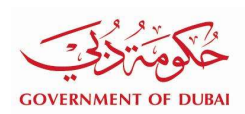

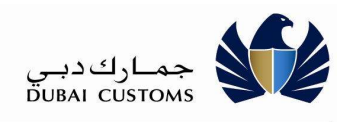

- 4. Click Recheck button to check the status (Success, Failure, Initiated etc.).
- 5. System navigate the another page to show the current status of the transaction.

| Payment History Details                 |                          |                      |                          |             | ×          |  |
|-----------------------------------------|--------------------------|----------------------|--------------------------|-------------|------------|--|
| Payment Transaction Details             |                          |                      |                          |             |            |  |
| Transaction No. 1836                    |                          | Transaction Date     | 20-1 <mark>1</mark> -201 | 20-11-2018  |            |  |
| DEG Transaction No.                     |                          | DEG Transaction Date |                          |             |            |  |
| EPayment Transaction No 11213015        |                          | initiated Date       | 20-11-201                | 18 01:07:00 |            |  |
| Initiated By ufo                        |                          | Status               | INITIATE                 | D           |            |  |
| Payment Mode                            |                          |                      |                          |             |            |  |
| Message Payment Sta                     | tus Remarks: 80014 -     |                      |                          |             |            |  |
| Iransaction                             | In Progress              |                      |                          |             |            |  |
| Payment Details                         |                          |                      |                          |             |            |  |
| Payment Type                            | Invoice / Account<br>No. | Amount (AED)         | Receipt No.              | Remarks     | Status     |  |
| Declaration - Short Collection Demand I | Notice 80001504          | 520.00               |                          |             | NOT SETTLE |  |
|                                         |                          |                      |                          |             |            |  |
|                                         | × Clos                   | 3                    |                          |             |            |  |

# PLEASE

Most of the time you get Success or Failure status. But sometimes gateway requires more time for verification with credit card merchant or any other reason, it give you a message that wait for 30 minutes to complete the transaction. In such case wait and recheck the status after 30 minutes.

6. If multiple invoices were selected as part of the payment then system displays the Payment type as "Multiple Bill Settlement".

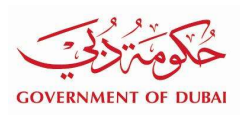

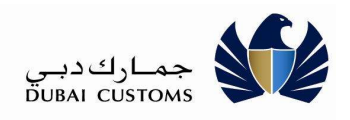

#### > Bill Payment Service > Initiated Payments

| Invoices | s Accounts EAccount Statement                   | ≓Initiated Payments | Payment History          | Bill Status Enquiry |                 |
|----------|-------------------------------------------------|---------------------|--------------------------|---------------------|-----------------|
| Initiate | d Payments Details                              |                     |                          |                     |                 |
| Select   | Payment Type                                    | Transaction<br>No.  | Invoice / Account<br>No. | Transaction<br>Date | Amount<br>(AED) |
| 0        | Declaration - Short Collection Demand<br>Notice | 1836                | 80001504                 | 20-11-2018          | 520.00          |
| 0        | Credit Account                                  | 1827                | 1222532                  | 20-11-2018          | 1000001.00      |
| 0        | Mulitple Bill Settlement                        | 1824                |                          | 20-11-2018          | 340.00          |
| 0        | Debit Account                                   | 1815                | 1050065                  | 19-11-2018          | 2.00            |
| 0        | Mulitple Bill Settlement                        | 1811                |                          | 19-11-2018          | 10520.00        |
| ۲        | Mulitple Bill Settlement                        | 1777                |                          | 11-11-2018          | 130.00          |

# 7. Click on the Transaction No. $\underline{\text{Link}}$ to view details.

| Payment Type              | Invoice / Account No. | Invoice Date | Due Date   | Amount (AED) | Status      |
|---------------------------|-----------------------|--------------|------------|--------------|-------------|
| nspection - Demand Notice | 90016297              | 15-07-2013   | 22-07-2013 | 20.00        | NOT SETTLED |
| nspection - Demand Notice | 90016306              | 04-02-2014   | 11-02-2014 | 110.00       | SETTLED     |

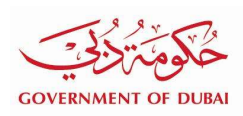

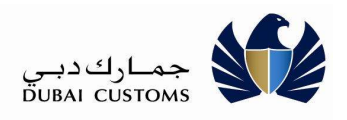

#### 2.6. Account Statement

This option helps you to download Monthly Statement or Transaction List for the selected duration.

#### Mirsal II -> Support Services -> Bill Payment -> Account Statement

| Invoices | Accounts         | Acc       | count Statement      | ments Payment His | story 🖹 Bill Status Enquiry |                              |  |
|----------|------------------|-----------|----------------------|-------------------|-----------------------------|------------------------------|--|
| Account  | Statement        |           |                      |                   |                             |                              |  |
| Select   | Account 1        | Гуре      | Account              |                   | Available                   | Balance(AED)                 |  |
| ۲        | Credit Acc       | ount      | 1222531 - UFO        |                   | 1,4                         | 413,367, <mark>405.00</mark> |  |
| 0        | Credit Acc       | ount      | 1222532 - AL TRADING | LLC               | 2,343,237,772               |                              |  |
| 0        | Credit Acc       | ount      | 1222533 - UFO        |                   | 1,                          | 204,550,208.00               |  |
| 0        | Debit Acco       | ount      | 1050065 - AL TRADING | LLC               |                             | 22,640.00                    |  |
| ۱۱       | Monthly Statemer | nt 🔘 Tran | saction List         |                   |                             |                              |  |
|          |                  |           |                      |                   |                             |                              |  |

1. Choose the Year, Month and Download Format to download the Monthly Statement.

2. Click Download button.

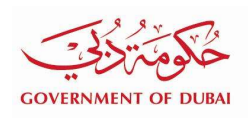

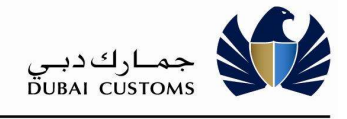

| CON                                                                 | - SO                                                                                                    | مكومة<br>OF DURA                                                                                                    | -                                                                                   |                          |                  |                       |                     |                      | C                                                                                                    | کدیے<br>UBAI CU                               | جمــار<br>Istoms                               |                      |
|---------------------------------------------------------------------|----------------------------------------------------------------------------------------------------|----------------------------------------------------------------------------------------------------|-------------------------------------------------------------------------------------|--------------------------|------------------|-----------------------|---------------------|----------------------|----------------------------------------------------------------------------------------------------|-----------------------------------------------|------------------------------------------------|----------------------|
|                                                                     |                                                                                                    | 01 000                                                                                                    |                                                                                     |                          | Ē                |                       | ARTMENT             |                      |                                                                                                    |                                               |                                                |                      |
|                                                                     |                                                                                                    |                                                                                                    |                                                                                     | s                        | TATEME           | NT OF ACCOUNT         | INT (Credit         | Account)             |                                                                                                    |                                               |                                                |                      |
| 10.5443                                                             |                                                                                                    |                                                                                                    | 1000605-1160                                                                        |                          | TATEME           | IT OF ACCO            | onti (creaic        | Accounty             | 105795                                                                                                    |                                               |                                                |                      |
| or Per                                                              | t No.                                                                                                    |                                                                                                    | March 2016                                                                          | <i>•</i>                 |                  |                       | Statement No.       |                      | 20-11-2018                                                                                                    |                                               |                                                |                      |
| ttenti                                                              | an                                                                                                    |                                                                                                    | WEWER                                                                               |                          |                  |                       |                     |                      |                                                                                                    |                                               |                                                |                      |
| , Onlin                                                             | e Payment (Cre                                                                                                    | dit Card, Dire                                                                                                    | et Debit, e-Dirham) using i                                                         | 30 Payment service in d  | fubaitrade.ae    |                       |                     |                      |                                                                                                    |                                               |                                                |                      |
| Pay d                                                               | lirectly to our ac                                                                                                    | count with b                                                                                                    | elow banks through virtual                                                          | account nos alloted to y | you. (Any Bank C | ounter, ATM or Bankne | c)                  |                      |                                                                                                    |                                               |                                                |                      |
| No Vi                                                               | tual Account M                                                                                                    | apped                                                                                                    |                                                                                     |                          |                  |                       |                     |                      |                                                                                                    |                                               |                                                |                      |
| Bala                                                                | nce brought F                                                                                                    | orward                                                                                                    |                                                                                     | Ĩ                        |                  | 296,621.00 Dr         |                     |                      |                                                                                                    |                                               |                                                |                      |
| Tran                                                                | saction for the                                                                                                    | Period                                                                                                    |                                                                                     |                          |                  | 1,190.00 Dr           |                     |                      |                                                                                                    |                                               |                                                |                      |
| Serv                                                                | ice Charge                                                                                                    |                                                                                                    |                                                                                     |                          |                  | 70.00 Dr              | [Including 20.00 Di | rham Knowledge Innov | ation Fee]                                                                                                    |                                               |                                                |                      |
| Раул                                                                | nent against o                                                                                                    | urrent Perio                                                                                                    | d                                                                                   |                          |                  | 0.00 Cr               |                     |                      |                                                                                                    |                                               |                                                |                      |
| Acco                                                                | unt Balance                                                                                                    |                                                                                                    |                                                                                     |                          |                  | 297,881.00 Dr         |                     |                      |                                                                                                    |                                               |                                                |                      |
| -                                                                   |                                                                                                    |                                                                                                    |                                                                                     | 11                       |                  | i i                   |                     |                      |                                                                                                    |                                               |                                                |                      |
| TRAN                                                                | ISACTION D                                                                                                    | ETAILS                                                                                                    |                                                                                     |                          | -                | - P                   | 2<br>1              |                      |                                                                                                    | 1                                             | 8                                              | ř                    |
| уре                                                                 | Trans No.                                                                                                    | Date                                                                                                    | Amount (Dr.)                                                                        | Amount (Cr.) 8           | BIII Entry No.   | Declaration No.       | Customer Name       | Clearing Agent Name  | Remarks                                                                                                    | Master Way Bill<br>No.                        | House Way<br>Bill No.                          | Client Ref No.       |
| .DR                                                                 | F-1518670                                                                                                    | 06-03-2016                                                                                                    | 100.00                                                                              |                          |                  |                       |                     |                      | INSPECTION CHARGES<br>M3CS 290747;                                                                                                    |                                               | 8                                              | 8                    |
| DR                                                                  | F-1518671                                                                                                    | 06-03-2016                                                                                                    | 10.00                                                                               |                          |                  |                       |                     | ľ                    | KNOWLEDGE DIRHAMS<br>MSCS 290747;                                                                                                    |                                               |                                                |                      |
| DR                                                                  | F-1518672                                                                                                    | 06-03-2016                                                                                                    | 100.00                                                                              |                          |                  |                       |                     |                      | INSPECTION CHARGES<br>M1CS 290750;                                                                                                    |                                               | ×                                              | č                    |
| DR                                                                  | F-1518673                                                                                                    | 06-03-2016                                                                                                    | 10.00                                                                               | 2                        | 3                |                       | 8                   |                      | KNOWLEDGE DIRHAMS<br>MICS 290750                                                                                                    |                                               | с.                                             | Ś.                   |
|                                                                     | 1                                                                                                    |                                                                                                    |                                                                                     | 1                        |                  |                       |                     |                      |                                                                                                    |                                               |                                                |                      |
| DR                                                                  | J-13691245                                                                                                    | 06-03-2016                                                                                                    | 20.00                                                                               |                          | >                | 2                     | 8                   | 92 (                 | KNOWLEDGE DIRHAMS                                                                                                    |                                               | 0                                              | 6                    |
| DR                                                                  | J-13601245                                                                                                    | 05-03-2015                                                                                                    | 20.00                                                                               |                          |                  |                       |                     |                      | KNOWLEDGE DIRHAMS<br>M3CS 290744cINS:                                                                                                    | كدبى                                          | Paı<br>جمار                                    | ge 1/3               |
| CDR                                                                 | J-13691245                                                                                                    | OF DUR                                                                                                    | 2000<br>N                                                                           |                          |                  |                       |                     | Clearing Agent Name  | KNOWLEDGE DIRHAMS<br>MICS 290744; INS:                                                                                                    | ِكَ دَبِي<br>DUBAI CU<br>Master Way Bill      | Pai<br>جمار<br>ISTOMS                          | ge 1/3               |
| CDR<br>GO<br>Type                                                   | J-13691245                                                                                                    | OS-03-2016                                                                                                    | 2000<br>M<br>Amount (Dr.)                                                           | Amount (Cr.)             | BII Entry No.    | Declaration No.       | Customer Name       | Clearing Agent Name  | KNOWLEDGE DIRHAMS<br>M3CS 290744; IRS:                                                                                                    | ک دب<br>DUBAI CU<br>Master Way Bill<br>No.    | Paj<br>جمار<br>STOMS<br>House Way<br>Bill No.  | ge 1/3               |
| GO<br>Type                                                          | J-13691245                                                                                                    | OF DUR                                                                                                    | 2000<br>M<br>Amount (Dr.)                                                           | Amount (Cr.)             | BIII Entry No.   | Declaration No.       | Cuatomer Name       | Clearing Agent Name  | KNOWLEDGE DIRHAMS<br>M1CS 290744; INS:<br>Remarks<br>DxcNo-2030004276915                                                                                                    | اک دبی<br>DUBAI CU<br>Master Way Bill<br>No.  | Paj<br>JSTOMS<br>House Way<br>Bill No.         | je 1/3               |
| CDR<br>GO<br>Type                                                   | »13891245                                                                                                    | OF DUR                                                                                                    | 2000<br>M<br>Amount (Dr.)<br>150.00                                                 | Amount (Cr.)             | BII Entry No.    | Declaration No.       | Customer Name       | Clearing Agent Name  | KNOWLEDGE DIRHAMS<br>MICS 290744; INS:<br>Remarks<br>Decho-2030004276915<br>INSPECTION CHARGES<br>INSPECTION CHARGES                                                                                                    | ك دبــو<br>DUBAI CU<br>Master Way Bill<br>No. | Paj<br>جمار<br>JSTOMS<br>House Way<br>Bill No. | ge 1/3               |
| CDR<br>GO<br>Type                                                   | »-13692245                                                                                                    | 05-03-2016                                                                                                    | 2000<br>M<br>Amount (Dr.)<br>150.00                                                 | Amount (Cr)              | 911 Entry No.    | Declaration No.       | Customer Name       | Clearing Agent Name  | KNOWLEDGE DIRHAMS<br>M3CS 290744; IRS:<br>Remarks<br>Die:No-2030004276916<br>MSDECTION CHARGES<br>M3CS 290744; IRS:<br>Die:No-2030004276916<br>Die:No-203004276916<br>Die:No-203004276916                                                                                                    | ک دبے<br>DUBAI CU<br>Master Way Bill<br>No.   | Paj<br>جمار<br>ISTOMS<br>House Way<br>Bill No. | ge 1/3               |
| CDR<br>GO<br>Type<br>CDR                                            | 3-13691245                                                                                                    | 05-03-2016<br>OF DUR/<br>Date                                                                                                    | 2000<br>Amount (Dr.)<br>150.00<br>2000                                              | Amount (Cr.)             | BII Entry No.    | Declaration No.       | Customer Name       | Clearing Agent Name  | KNOWLEDGE DIRHAMS<br>M1CS 290744; IRSE<br>Remarks<br>Die:No-2030004276916<br>INSPECTION 0H4RGES<br>M1CS 290744; IRSE<br>Die:No-2030004276916<br>XNOWLEDGE DIRHAMS<br>M1CS 290754; IRSE<br>Die:No-203003772816                                                                                                    | لک دبے<br>DUBAI CU<br>Master Way Bill<br>No.  | Paj<br>جمار<br>JSTOMS<br>House Way<br>Bill No. | ge 1/3               |
| CDR<br>GO<br>Type<br>CDR<br>CDR                                     | 3-13691245                                                                                                    | 05-03-2016<br>OF DUR/<br>Date<br>05-03-2016<br>05-03-2016                                                                                                    | 2000<br>M<br>Amount (Dr.)<br>15000<br>2000                                          | Amount (Cr.)             | BIT Entry No.    | Declaration No.       | Customer Name       | Clearing Agent Name  | INCOVILEDGE DIRHAMS<br>MICS 290744; INS:                                                                                                    | اے دبے<br>DUBAI CU<br>Master Way Bill<br>No.  | Paj<br>JSTOMS<br>House Way<br>Bill No.         | El 1/3               |
| CDR<br>GO<br>Type<br>CDR<br>CDR                                     | 3-13691245                                                                                                    | 05-03-2016<br>OF DUR<br>Date<br>05-03-2016<br>05-03-2016                                                                                                    | 2000<br>Amount (Dr.)<br>2000<br>2000<br>25000                                       | Amount (Cr.)             | BII Entry No.    | Declaration No.       | Customer Name       | Clearing Agent Name  | KNOWLEDGE DIRHAMS<br>M1CS 290744; INS:<br>Remarks<br>Decho-2030004276915<br>INSPECTION 0-448655<br>INSPECTION 0-448655<br>Decho-203004276916<br>KNOWLEDGE DIRHAMS<br>Decho-203004276916<br>INSPECTION 0-448655<br>INSPECTION 0-448655<br>Decho-203004277816<br>Decho-203004277816<br>Decho-203004277816                                                                                                    | ك دبــ<br>DUBAI CU<br>Master Way Bill<br>No.  | Paj<br>STOMS<br>House Way<br>BII No.           | client Ref No        |
| CDR<br>GOV<br>Type<br>CDR<br>CDR<br>CDR                             | 3-13691245                                                                                                    | 05-03-2016<br>OF DUR/<br>Date<br>05-03-2016<br>05-03-2016<br>27-03-2016                                                                                                    | 2000<br>Amount (Dr.)<br>250.00<br>250.00<br>250.00<br>250.00<br>250.00              | Amount (Cr.)             | BII Entry No.    | Declaration No.       | Customer Name       | Clearing Agent Name  | KNOWLEDGE DIRHAMS<br>M1CS 290744; INS:<br>Remarks<br>Decho-2030004276916<br>INSPECTION CHARGES<br>MCS 290744; INS:<br>Decho-203004276916<br>KNOWLEDGE URHAMS<br>M1CS 290754; INS:<br>Decho-203004277816<br>M1CS 290754; INS:<br>Decho-203004277816<br>M1CS 290754; INS:<br>Decho-203004277816<br>M1CS 290754; INS:<br>Decho-203004277816<br>M1CS 290754; INS:                                                                                                    | ک دبے<br>DUBAI CU<br>Master Way Bill<br>No.   | Paj<br>Paj<br>STOMS<br>House Way<br>Bill No.   | ge 1/3               |
| CDR<br>GO<br>Type<br>CDR<br>CDR<br>CDR                              | 3-13691245                                                                                                    | 05-03-2016<br>OF DUR/<br>Date<br>05-03-2016<br>05-03-2016<br>27-03-2016                                                                                                    | 2000<br>Amount (Dr.)<br>250.00<br>2000<br>150.00<br>2000                            | Amount (Cr)              | 911 Entry No.    | Declaration No.       | Customer Name       | Clearing Agent Name  | KNOWLEDGE DIRHAMS<br>M3CS 290744; IRS:<br>Remarks<br>Die:No-2030004276916<br>NSPECTION CHARGES<br>M3CS 290744; IRS:<br>Die:No-203004276916<br>M3CS 290744; IRS:<br>Die:No-203004277816<br>M3CS 290754; IRS:<br>Die:No-203004277816<br>M3CS 290754; IRS:<br>Die:No-203004277816<br>M3CS 290754; IRS:<br>Die:No-203004277816<br>M3CS 290756; IRS:<br>Die:No-203004277816<br>M3CS 290756; IRS:<br>Die:No-203004287186<br>M3CS 290956; IRS:<br>Die:No-20300428318<br>RISPECTION CHARGES                                                                                                    | ک دبے<br>DUBAI CU<br>Master Way Bill<br>No.   | Paj<br>PALAS<br>PSTOMS<br>House Way<br>BII No. | Client Ref No        |
| CDR<br>GO<br>Type<br>CDR<br>CDR<br>CDR<br>CDR<br>CDR                | >-13691245           >-13691245           >-13691246           >-13691246           >-13691246           >-13691264           >-13691264           >-13691264           >-13691264           >-13691264                                                                                                    | 05-03-2016<br>OF DUR/<br>Date<br>05-03-2016<br>27-03-2016<br>27-03-2016                                                                                                    | 2000<br>Amount (Dr.)<br>150.00<br>2000<br>150.00                                    | Amount (Cr.)             | BIT Entry No.    | Declaration No.       | Customer Name       | Clearing Agent Name  | KNOWLEDGE DIRHAMS<br>M1CS 290744; IKS:                                                                                                    | لک دب<br>DUBAI CU<br>Master Way Bill<br>No.   | Paj<br>JLos<br>JSTOMS<br>House Way<br>Bill No. | Elient Ref No        |
|                                                                     | 3-13691245                                                                                                    | 05-03-2016<br>OF DUR/<br>Date<br>05-03-2016<br>05-03-2015<br>27-03-2016<br>27-03-2016                                                                                                   | 2000<br>Amount (Dr.)<br>150.00<br>2000<br>150.00<br>150.00<br>20.00                 | Amount (Cr.)             | BII Entry No.    | Declaration No.       | Cuatomer Name       | Clearing Agent Name  | KINOWLEDGE DIRHAMS<br>M3CS 230744; INS:<br>Remarks<br>DecNo-2030004276916<br>INSPECTION CHARGES<br>M3CS 290744; INS:<br>DecNo-203004276916<br>KINOWLEDGE DIRHAMS<br>M3CS 290754; INS:<br>DecNo-203004277816<br>KINOWLEDGE DIRHAMS<br>M3CS 290754; INS:<br>DecNo-203004277816<br>KINOWLEDGE DIRHAMS<br>M3CS 290958; INS:<br>DecNo-203004283116<br>KINOWLEDGE DIRHAMS<br>M3CS 290958; INS:<br>DecNo-203004283116<br>KINOWLEDGE DIRHAMS<br>M3CS 290968; INS:<br>DecNo-203004283116<br>KINOWLEDGE DIRHAMS<br>M3CS 290968; INS:<br>DecNo-203004283116                                                                                                    | اک دبے<br>DUBAI CU<br>Master Way Bill<br>No.  | Paj<br>PSTOMS<br>House Way<br>BII No.          | ge 1/3 Client Ref No |
| CDR<br>GOV<br>Type<br>CDR<br>CDR<br>CDR<br>CDR<br>CDR<br>CDR<br>CDR | >-13691245           >-13691245           >-13691245           >-13691246           >-13691266           >-13691265           >-13693018           >-13693018           >-13693018           >-13693018           >-13693018                                                                                                    | 05-03-2016<br>OF DUR/<br>Date<br>05-03-2016<br>27-03-2016<br>27-03-2016<br>27-03-2016<br>27-03-2016                                                                                     | 2000<br>Amount (Dr.)<br>2000<br>2000<br>2000<br>2000<br>2000<br>2000<br>2000<br>20  | Amount (Cr.)             | SII Entry No.    | Declaration No.       | Customer Name       | Clearing Agent Name  | KINOWLEDGE DIRHAMS<br>MICS 290744; IKS<br>MICS 290744; IKS<br>MICS 290744; IKS<br>MICS 290744; IKS<br>Dietho-2030004276916<br>INSPECTION CHARGES<br>MICS 290754; IKS<br>Dietho-2030004276916<br>HSPECTION CHARGES<br>MICS 290754; IKS<br>Dietho-2030004278316<br>IKSPECTION CHARGES<br>MICS 290754; IKS<br>Dietho-203004278316<br>IKSPECTION CHARGES<br>MICS 290984; IKS<br>Dietho-203004283116<br>IKSPECTION CHARGES<br>NOWLEDGE DIRHAMS<br>MICS 290984; IKS<br>Dietho-203004283116<br>IKSPECTION CHARGES<br>MICS 290984; IKS<br>Dietho-203004283116<br>IKSPECTION CHARGES                                                                                                    | لک دبے<br>DUBAI CU<br>Master Way Bill<br>No.  | Paj                                            | Elient Raf No        |
| CDR<br>GO<br>Type<br>CDR<br>CDR<br>CDR<br>CDR<br>CDR<br>CDR<br>CDR  | 3-13691245<br>VERNMENT<br>Trans No.<br>3-13691246<br>3-13691246<br>3-13691246<br>3-13693018<br>3-13693018<br>3-13693019<br>3-13693029<br>3-13693030<br>F-1518694                                                                                                    | 05-03-2016<br>OF DUR/<br>Date<br>05-03-2016<br>27-03-2016<br>27-03-2016<br>27-03-2016<br>27-03-2016                                                                                     | 2000<br>Amount (Dr.)<br>250.00<br>2000<br>250.00<br>250.00<br>2000<br>250.00        | Amount (Cr)              | BII Entry No.    | Declaration No.       | Customer Name       | Clearing Agent Name  | KNOWLEDGE DIRHAMS<br>M3CS 230744; INS:<br>Remarks<br>DietNo-2030004276916<br>NSPECTION CHARGES<br>M3CS 290744; INS:<br>DietNo-2030004276916<br>M3CS 290754; INS:<br>DietNo-203004276916<br>M3CS 290754; INS:<br>DietNo-203004277816<br>NSPECTION CHARGES<br>M3CS 290754; INS:<br>DietNo-20300428116<br>NSPECTION CHARGES<br>M3CS 290958; INS:<br>DietNo-20300428316<br>NSPECTION CHARGES<br>M3CS 290958; INS:<br>DietNo-20300428316<br>NSPECTION CHARGES<br>M3CS 290958; INS:<br>DietNo-20300428316<br>NSPECTION CHARGES<br>M3CS 290968; INS:<br>DietNo-20300428316<br>NSPECTION CHARGES<br>M3CS 290968; INS:<br>DietNo-20300428316<br>NSPECTION CHARGES<br>M3CS 290968; INS:<br>DietNo-20300428316<br>NSPECTION CHARGES<br>DietNo-20300428316<br>NSPECTION CHARGES<br>DietNo-20300428316<br>NSPECTION CHARGES                                                                                                    | ک دبے<br>DUBAI CU<br>Master Way Bill<br>No.   | Paj<br>Paj<br>PSTOMS<br>House Way<br>Bill No.  | Client Ref No        |
|                                                                     | J-13691245           J-13691245           Trans No.           J-13691246           J-13691246           J-13691264           J-13691264           J-13691264           J-13691264           J-13691264           J-13691264           J-13691204           J-13691204           J-13693019           J-13693020           J-13693030           F-1513604                                                                                                    | 05-03-2016<br>OF DUR/<br>Date<br>05-03-2016<br>27-03-2016<br>27-03-2016<br>27-03-2016<br>27-03-2016<br>27-03-2016<br>27-03-2016<br>27-03-2016                                           | 2000<br>Amount (Dr.)<br>25000<br>2000<br>2000<br>2000<br>2000<br>2000<br>2000<br>20 | Amount (Cr) I            | SII Entry No.    | Declaration No.       | Customer Name       | Clearing Agent Name  | KINOWLEDGE DIRHAMS<br>M3CS 298744; IRS:<br>M3CS 298744; IRS:<br>M3CS 298744; IRS:<br>M3CS 298744; IRS:<br>M3CS 298744; IRS:<br>M3CS 298744; IRS:<br>M3CS 298744; IRS:<br>M3CS 298744; IRS:<br>M3CS 298744; IRS:<br>M3CS 298744; IRS:<br>M3CS 298744; IRS:<br>M3CS 29874; IRS:<br>M3CS 29874; IRS:<br>M3CS 29874; IRS:<br>M3CS 29898; IRS:<br>M3CS 29998; IRS:<br>M3CS 29998; IRS:<br>M3CS 29998; IRS:<br>M3CS 29998; IRS:<br>M3CS 29998; IRS:<br>M3CS 29998; IRS:<br>M3CS 29998; IRS:<br>M3CS 29998; IRS:<br>M3CS 29998; IRS:<br>M3CS 29998; IRS:<br>M3CS 29998; IRS:<br>M3CS 29998; IRS:<br>M3CS 29998; IRS:<br>M3CS 299974; IRS:<br>M3CS 299974; IRS:<br>M3CS 29974; IRS:<br>M3CS 29974 | لک دبے<br>DUBAI CU<br>Master Way Bill<br>No.  |                                                | Elient Ref No        |
| CDR<br>CDR<br>CDR<br>CDR<br>CDR<br>CDR<br>CDR<br>CDR<br>CDR<br>CDR  | >13691245           >13691245           Trans No.           >13691246           >13691246           >13691266           >13691265           >13691265           >13693018           >13693018           >13693018           >13693018           >13693018           >13693018           >13693018           >13693018           >13693018                                                                                                    | 05-03-2016<br>OF DUR/<br>Date<br>05-03-2016<br>27-03-2016<br>27-03-2016<br>27-03-2016<br>27-03-2016<br>27-03-2016                                                                       | 2000<br>Amount (Dr.)<br>15000<br>2000<br>15000<br>15000<br>15000<br>15000           | Amount (Cr.)             | BII Entry No.    | Declaration No.       | Customer Name       | Clearing Agent Name  | KNOWLEDGE DIRHAMS<br>M1CS 230744; INS:<br>Remarks<br>Dw:No-2030004276916<br>INSPECTION CHARGES<br>M1CS 230744; INS:<br>Dw:No-203004276916<br>INSPECTION CHARGES<br>M1CS 230754; INS:<br>Dw:No-203004277816<br>ENOWLEDGE DIRHAMS<br>M1CS 290754; INS:<br>Dw:No-203004287186<br>INSPECTION CHARGES<br>M1CS 290988; INS:<br>Dw:No-203004288116<br>INSPECTION CHARGES<br>M1CS 290988; INS:<br>Dw:No-203004288116<br>INSPECTION CHARGES<br>M1CS 290984; INS:<br>Dw:No-203004288116<br>INSPECTION CHARGES<br>M1CS 290984; INS:<br>Dw:No-203004288116<br>INSPECTION CHARGES<br>M1CS 290984; INS:<br>Dw:No-203004288116<br>INSPECTION CHARGES<br>M1CS 290984; INS:<br>Dw:No-20300428816<br>INSPECTION CHARGES<br>M1CS 290976; INS:<br>Dw:No-2030076; INS:<br>Dw:No-203076; INS:<br>Dw:No-203076; INS:<br>Dw:No-203076; INS:<br>Dw:No-203076; INS:<br>Dw:No-203076; INS:<br>Dw:No-203076; INS:<br>Dw:No-203076; INS:<br>Dw:No-203076; INS:<br>Dw:No-203076; INS:<br>Dw:No-203076; INS:<br>Dw:No-203076; INS:<br>Dw:No-203076; INS:<br>Dw:No-2030776; INS:<br>Dw:No-2030776; INS:<br>Dw:No-2030776; INS:<br>Dw:No-2030776; INS:<br>Dw:No-2030776; INS:<br>Dw:No-2030776; INS:<br>Dw:No-203077776; INS:<br>Dw:No-203077776; INS:<br>Dw:No-2030777776; INS:<br>Dw:No-2030777776; INS:<br>Dw:No-2030777776; INS:<br>Dw:No-2030777776; INS:<br>Dw:No-2030777776; INS:<br>Dw:No-2030777776; INS:<br>Dw:No-203077777777777777777777777777777777777                                                                                                    | لک دنہے<br>DUBAI CU<br>Master Way Bill<br>No. |                                                | Elient Ref No        |
| CDR<br>CDR<br>CDR<br>CDR<br>CDR<br>CDR<br>CDR<br>CDR<br>CDR<br>CDR  | J-13691245           J-13691245           Trans No.           J-13691246           J-13691246           J-13691264           J-13691264           J-13691264           J-13691264           J-13691264           J-13691264           J-13692265           J-13693019           J-13693029           J-13693030           F-15128595           F-15128711                                                                                                    | 05-03-2016<br>OF DUR/<br>Date<br>05-03-2016<br>05-03-2016<br>27-03-2016<br>27-03-2016<br>27-03-2016<br>27-03-2016<br>27-03-2016<br>27-03-2016<br>27-03-2016                             | 2000<br>Amount (Dr.)<br>2000<br>2000<br>2000<br>2000<br>2000<br>2000<br>2000<br>20  | Amount (Cr.) I           | SII Entry No.    | Declaration No.       | Customer Name       | Clearing Agent Name  | KINOWLEDGE DIRHAMS<br>M1CS 298744; IRS:                                                                                                    | لک دبے<br>DUBAI CU<br>Master Way Bill<br>No.  | Paj                                            | de 1/3               |
| CDR<br>CDR<br>CDR<br>CDR<br>CDR<br>CDR<br>CDR<br>CDR<br>CDR<br>CDR  | >13691245           >13691245           Trans No.           >13691266           >13691266           >13691266           >13691265           >13693018           >13693018           >13693018           >13693018           >13693018           >13693018           >13693018           >13693018           >13693018           >13693018           >13693018           >13693018           >13693018           >13693018           >13693018           >13693019           >13693019           >13693019           >13693019           >13693019           >13693019           >13693019           >13693019           >13693019           >13693019           >13693019           >1518695           F-1518711           F-3518712 | 05-03-2016<br>OF DUR/<br>Date<br>05-03-2016<br>27-03-2016<br>27-03-2016<br>27-03-2016<br>27-03-2016<br>27-03-2016<br>27-03-2016<br>27-03-2016<br>27-03-2016<br>27-03-2016<br>29-03-2016 | 2000<br>Amount (Dr.)<br>2000<br>2000<br>2000<br>2000<br>2000<br>2000<br>2000<br>20  | Amount (Cr.)             | BIE Entry No.    | Declaration No.       |                     | Clearing Agent Name  | KINOWLEDGE DIRHAMS<br>MICS 290744; INS<br>MICS 290744; INS<br>MICS 290744; INS<br>MICS 290744; INS<br>MICS 290744; INS<br>MICS 290744; INS<br>MICS 290744; INS<br>MICS 290744; INS<br>MICS 290754; INS<br>MICS 290754; INS<br>MICS 290754; INS<br>MICS 290754; INS<br>MICS 290754; INS<br>MICS 290754; INS<br>MICS 290754; INS<br>MICS 290754; INS<br>MICS 290984; INS<br>MICS 290984; INS<br>MICS 290974; INS<br>MICS 290974; INS<br>MICS 290974; INS<br>MICS 290974; INS<br>MICS 290974; INS<br>MICS 290974; INS<br>MICS 290974; INS<br>MICS 290974; INS<br>MICS 290974; INS<br>MICS 290974; INS<br>MICS 290974; INS<br>MICS 290974; INS<br>MICS 290974; INS<br>MICS 290974; INS<br>MICS 29019; INS<br>MICS 29019; INS                                                                                                    | لک دبے<br>DUBAI CU<br>Master Way Bill<br>No.  | Paj                                            | Ellent Ref No        |

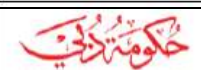

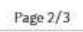

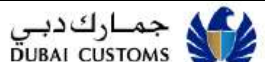

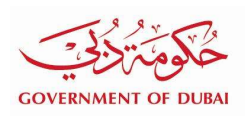

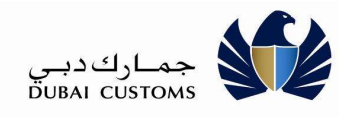

> Bill Payment Service > Account Statement

| Account | Statement         |                          |                        |
|---------|-------------------|--------------------------|------------------------|
| Select  | Account Type      | Account                  | Available Balance(AED) |
| 0       | Credit Account    | 1222531 - UFO            | 1,413,367,405.00       |
| 0       | Credit Account    | 1222532 - AL TRADING LLC | 2,343,237,772.00       |
| ۲       | Credit Account    | 1222533 - UFO            | 1,204,550,208.00       |
| 0       | Debit Account     | 1050065 - AL TRADING LLC | 22,640.00              |
| 0.      | Monthly Statement | caption List             |                        |

- 1. Choose From Date, To Date and Download Format to download the Transaction List.
- 2. Click Download button.

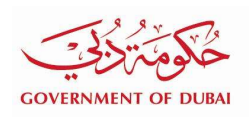

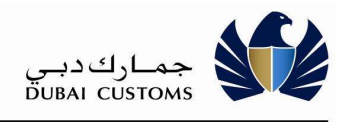

|                 |                            |                                                                                                    | INVIACE DEL                                                                                                    | CAN INILIAI                                                                                                    |                                                                       |                                                                                                    |                                                                                                    |                                                                                                    |                                                                                                    |
|-----------------|----------------------------|----------------------------------------------------------------------------------------------------|----------------------------------------------------------------------------------------------------|----------------------------------------------------------------------------------------------------|-----------------------------------------------------------------------|----------------------------------------------------------------------------------------------------|----------------------------------------------------------------------------------------------------|----------------------------------------------------------------------------------------------------|----------------------------------------------------------------------------------------------------|
|                 |                            | -                                                                                                    |                                                                                                    |                                                                                                    |                                                                       |                                                                                                    |                                                                                                    |                                                                                                    |                                                                                                    |
|                 |                            | ACC                                                                                                    | OUNT TRAN                                                                                                    | SACTION LI                                                                                                    | ST                                                                    |                                                                                                    |                                                                                                    |                                                                                                    |                                                                                                    |
| Credit Accou    | nt                         |                                                                                                    |                                                                                                    | Account                                                                                                    |                                                                       | 1222533-UFO                                                                                                    |                                                                                                    |                                                                                                    |                                                                                                    |
| 19-11-2018      |                            |                                                                                                    |                                                                                                    | To Date                                                                                                    |                                                                       | 20-11-2018                                                                                                    |                                                                                                    |                                                                                                    |                                                                                                    |
| NII 5           |                            |                                                                                                    |                                                                                                    |                                                                                                    |                                                                       |                                                                                                    |                                                                                                    |                                                                                                    |                                                                                                    |
| AILS            |                            | Ì                                                                                                    |                                                                                                    |                                                                                                    | 100 100 100                                                           | 2                                                                                                    | to consta                                                                                                    | 0.000                                                                                                    | -                                                                                                    |
| te Amount (Dr.) | Amount (Cr.)               | Bill Entry No.                                                                                                    | Declaration No.                                                                                                    | Customer Name                                                                                                    | Clearing Agent Name                                                   | Remarks                                                                                                    | Master Way Bill<br>No.                                                                                                    | House Way<br>BEI No.                                                                                                    | Client Ref N                                                                                                    |
| 11-2018         | 100.00                     |                                                                                                    | 1                                                                                                    |                                                                                                    | 9                                                                     | M1CS 724789; BPS<br>Transaction for CDR<br>1222533                                                                                                    |                                                                                                    |                                                                                                    |                                                                                                    |
| 11-2018         | 300.00                     |                                                                                                    |                                                                                                    |                                                                                                    | 3                                                                     | M3CS 724790; BPS<br>Transaction for CDR<br>1222533                                                                                                    | 30 Z                                                                                                    |                                                                                                    |                                                                                                    |
| 11-2018         | 50,000.00                  |                                                                                                    |                                                                                                    |                                                                                                    |                                                                       | M1CS 724807; BPS<br>Transaction for CDR<br>1222533                                                                                                    |                                                                                                    |                                                                                                    |                                                                                                    |
|                 | 50,200.00                  |                                                                                                    |                                                                                                    | 26                                                                                                    |                                                                       |                                                                                                    | 36 S                                                                                                    |                                                                                                    |                                                                                                    |
|                 | Credit Accou<br>19-11-2018 | Credit Account         19-11-2018           ILS         Amount (Dr.)         Amount (Cr.)           1-3018         300.00         300.00           1-3018         300.00         300.00           1-3018         50,200.00         50,200.00 | Credit Account<br>19-11-2018           ILS         Amount (Dr.)         Amount (Cr.)         Bill Entry Na.           1-3018         300.00         100.00         100.00         100.00         100.00         100.00         100.00         100.00         100.00         100.00         100.00         100.00         100.00         100.00         100.00         100.00         100.00         100.00         100.00         100.00         100.00         100.00         100.00         100.00         100.00         100.00         100.00         100.00         100.00         100.00         100.00         100.00         100.00         100.00         100.00         100.00         100.00         100.00         100.00         100.00         100.00         100.00         100.00         100.00         100.00         100.00         100.00         100.00         100.00         100.00         100.00         100.00         100.00         100.00         100.00         100.00         100.00         100.00         100.00         100.00         100.00         100.00         100.00         100.00         100.00         100.00         100.00         100.00         100.00         100.00         100.00         100.00         100.00         100.00         100.00 | Credit Account<br>19-11-2018           ILS         Amount (Dr.)         Amount (Cr.)         Bill Entry Na.         Declaration No.           1-3018         300.00                    Declaration No. | Credit Account<br>19-11-2018         Account<br>To Date           ILS | Credit Account<br>19:11-2018         Account<br>To Date           ILLS         Customer Name         Clearing Agent Name           1-3018         Amount (Dr.)         Amount (Cr.)         BII Entry No.         Dedaration No.         Customer Name         Clearing Agent Name           1-3018         00.00         0         0         0         0         0           1-3018         00.00         0         0         0         0         0         0         0         0         0         0         0         0         0         0         0         0         0         0         0         0         0         0         0         0         0         0         0         0         0         0         0         0         0         0         0         0         0         0         0         0         0         0         0         0         0         0         0         0         0         0         0         0         0         0         0         0         0         0         0         0         0         0         0         0         0         0         0         0         0         0         0         0         0 | Credit Account         Account         1222533-UE0           19-11-2018         To Date         20-11-2018           ILLS         Amount (Dr.)         Amount (Cr.)         BII Entry No.         Dedaration No.         Customer Name         Clearing Agent Name         Remarks           1-3018         300.00         O         Internation No.         Customer Name         Matcs 724/790, BPS           1-3018         300.00         Internation No.         Customer Name         Matcs 724/790, BPS           1-3018         300.00         Internation No.         Customer Name         Matcs 724/790, BPS           1-3018         300.00         Internation for CDR         122553         122553           1-3018         50,000.00         Internation for CDR         122553           1-3018         50,000.00         Internation for CDR         122553 | Credit Account         Account         1222533-UFO           19-11-2018         To Date         20-11-2018           ILS         Amount (Dr.)         Amount (Cr.)         Bill Entry No.         Dedaration No.         Customer Name         Clearing Agent Name         Remarks         Master Way Bill           1-3018         300.00         O         Image: Control of the control of the control of the | Credit Account<br>19-11-2018         Account<br>To Date         1222533-UFO<br>20-11-2018           ILL         Amount (Dr.)         Amount (Cr.)         BII Entry No.         Castmer Name         Clearing Agent Name         Master Way BII         House Way<br>BII No.           1-3018         Amount (Dr.)         Amount (Cr.)         BIII Entry No.         Clearing Agent Name         Remarks         Master Way BII         House Way<br>BII No.         BII No.         BII |

Page 1/1

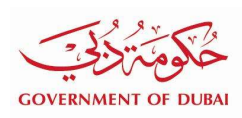

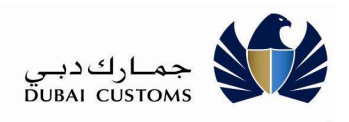

# 2.7. View Payment History

This option helps you to search for the Payment Transactions done for specific period.

| Mirsal II -> Support Services -> | Bill Payment -> | <b>Payment History</b> |
|----------------------------------|-----------------|------------------------|
|----------------------------------|-----------------|------------------------|

| Invoices Accounts EAccount St                   | atement 📃 ≓ I      | nitiated Payments      | El Payment History        | Status Enquiry |                 |
|-------------------------------------------------|--------------------|------------------------|---------------------------|----------------|-----------------|
| Payment History Search                          |                    |                        |                           |                |                 |
| From Date * 20-11-2018                          |                    |                        | To Date * 20-11-2018      |                | •               |
|                                                 | Q Sea              | irch 🖉 Re              | eset                      |                |                 |
| Search Results                                  |                    |                        |                           |                |                 |
| Payment Type                                    | Transaction<br>No. | Transaction Date       | Invoice / Account No.     | Status         | Amount<br>(AED) |
| Declaration - Short Collection Demand<br>Notice | 1836               | 20-11-2018<br>01:07:00 | 80001504                  | INITIATED      | 520.00          |
| Mulitple Bill Settlement                        | 1833               | 20-11-2018<br>12:06:00 |                           | SUCCESS        | 340.00          |
| Credit Account                                  | 1832               | 20-11-2018<br>11:32:00 | 1222533 UFO               | SUCCESS        | 50000.00        |
| Nulitple Bill Settlement                        | 1829               | 20-11-2018<br>11:11:00 |                           | SUCCESS        | 120170.00       |
| nspection - Demand Notice                       | 1828               | 20-11-2018<br>11:09:00 | 90030949                  | SUCCESS        | 170.00          |
| Credit Account                                  | 1827               | 20-11-2018<br>11:08:00 | 1222532 AL TRADING<br>LLC | PENDING        | 1000001.00      |
| Mulitple Bill Settlement                        | 1824               | 20-11-2018<br>11:07:00 |                           | INITIATED      | 340.00          |
| nspection - Demand Notice                       | 1823               | 20-11-2018<br>11:04:00 | 90017668                  | SUCCESS        | 10.00           |
| Credit Account                                  | 1822               | 20-11-2018<br>10:53:00 | 1222531 UFO               | SUCCESS        | 10000.00        |
| Document Submission Invoice                     | 1821               | 20-11-2018             | 19810                     | SUCCESS        | 3820.00         |

3. Enter the From Date and To Date for the historical transactions to be retrieved.

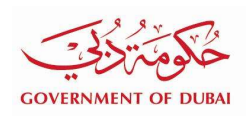

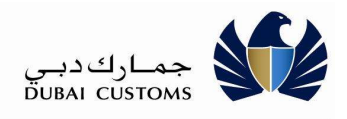

- 4. Click Search button. System displays all the payment transactions for the period requested.
- 5. In case multiple bill settlement, click the Transaction No. Link to view the details

| Bill Transaction Details                                                  |                              |              |            |              | ×       |
|---------------------------------------------------------------------------|------------------------------|--------------|------------|--------------|---------|
| Payment Type                                                              | Invoice / Account No.        | Invoice Date | Due Date   | Amount (AED) | Status  |
| Case Management Demand Notice                                             | 70000634                     | 14-11-2018   | 21-11-2018 | 120000.00    | SETTLED |
| Inspection - Demand Notice                                                | 90030950                     | 31-03-2016   | 07-04-2016 | 170.00       | SETTLED |
| Inspection - Demand Notice<br>Total Selected Transactions: 2 Total Amount | 90030950<br>(AED): 120170.00 | 31-03-2016   | 07-04-2016 | 170.00       | SETTL   |

× Close

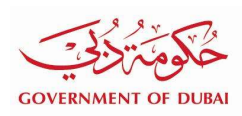

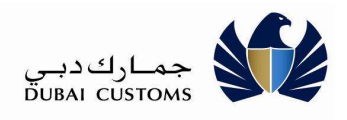

#### 2.8. Bill Status Enquiry

This option allows to search for a particular Invoice or Demand Notice to check the Bill Status.

#### Mirsal II -> Support Services -> Bill Payment -> Bill Status Enquiry

| II Payment     | nts Account Statement Initiated Payments Payment History                                                                                                    |
|----------------|----------------------------------------------------------------------------------------------------|
| Search         |                                                                                                    |
| Payment Type * | Please Select<br>Auction Receivable<br>Cargo Reconciliation Invoice<br>Case Management Demand Notice<br>Credit Account<br>Declaration - Short Collection Demand Notice<br>Deposit Claim Receivable - Cash<br>Deposit Claim Receivable - SG<br>Deposit Receivable Invoice (DIPS)<br>Document Submission Invoice<br>Duty Claim Receivable - Cash<br>Inspection - Demand Notice<br>NR Claim Receivable - Cash<br>Receivable Invoice (FZ Exit Entry)<br>SAS Invoice<br>SC Denoset Exerciture Demand Notice |

- 1. Select the Invoice/Demand Notice type from the dropdown List.
- Enter the Invoice or Account No. (In case Invoice No is having Location Code or Invoice Office then enter the "Location Code - Invoice No." Eg. A-1234565 otherwise enter only the Invoice No. Eg. 123445.)

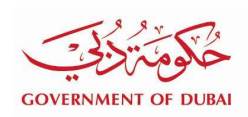

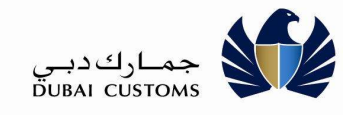

| Invoices O Account                                                         | s Acc          | count Statement         | ≓Initiated Payments          | Payment                      | History 🗎 Bi                    | I Status Enquiry       |    |
|----------------------------------------------------------------------------|----------------|-------------------------|------------------------------|------------------------------|---------------------------------|------------------------|----|
| earch                                                                      |                |                         |                              |                              |                                 |                        |    |
| Payment Type *                                                             | Inspection - D | emand Notice            | ▼ Invo                       | ice/Account No.              | * 90030949                      |                        |    |
|                                                                            |                |                         | Search                       | C Reset                      |                                 |                        |    |
|                                                                            |                | 1                       | Courter                      | - Reser                      |                                 |                        |    |
|                                                                            |                |                         |                              |                              |                                 |                        |    |
| ayment Details                                                             |                |                         |                              |                              |                                 |                        |    |
| ayment Details                                                             | 90030          | )949                    | Invoi                        | ce Date                      | 31-03-                          | 2016                   |    |
| <b>ayment Details</b><br>Invoice/Account No.<br>Account Name               | 90030          | 9949                    | Invoi                        | ce Date                      | 31-03-<br>Settled               | 2016<br>I              |    |
| ayment Details<br>Invoice/Account No.<br>Account Name<br>ransaction Number | 90030          | 9949<br>Transaction Dat | Invoi<br>Invoi<br>te Payment | ce Date<br>ce Status<br>Mode | 31-03-<br>Settled<br>Amount (AE | 2016<br>I<br>ID) Statu | ıs |

3. Click on the Transaction No. Link to view the details.

| Transaction No.              | 1828                                                         |                          | Trans          | action Date              | 20-11-2018               |        |
|------------------------------|--------------------------------------------------------------|--------------------------|----------------|--------------------------|--------------------------|--------|
| DEG Transaction No.          | 00000228413428                                               |                          | DEG            | Transaction Date         | 20-11-2018 11:08:28      |        |
| EPayment Transaction No      | 11213013                                                     |                          | Initial        | ed Date                  | 20-11-2018 11:09:00      |        |
| Initiated By                 | ufo                                                          |                          | Statu          | s                        | SUCCESS                  |        |
| Payment Mode                 | Credit Card                                                  |                          |                |                          |                          |        |
| Message                      | Payment Status Ren                                           | narks: SUCCES            | ss             |                          |                          |        |
| Payment Details              | Collection Status Re<br>Transaction has bee<br>successfully. | emarks :<br>en processed |                |                          |                          |        |
| <sup>o</sup> ayment Type     | Invoice / Account<br>No.                                     | Amount<br>(AED)          | Receipt<br>No. | Remarks                  |                          | Status |
| nspection - Demand<br>Notice | 90030949                                                     | 170.00                   | Z-2819         | M1CS 724805;<br>90030949 | BPS Transaction for INS- | SETTLE |

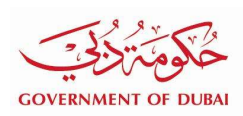

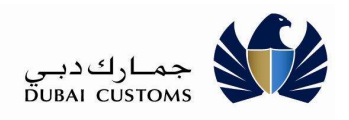

#### 2.9. Pay Bill

This option is for settling the Outstanding Invoice or Demand Notice issued by Dubai Customs from various sources like Claims, Inspection, Case Management, Post Clearance Audit etc without login to the application.

Service Centre -> Dubai Customs -> Pay Customs-> Pay Bill

1. Select "Service Centre -> Dubai Customs -> Pay Customs" From the top menu

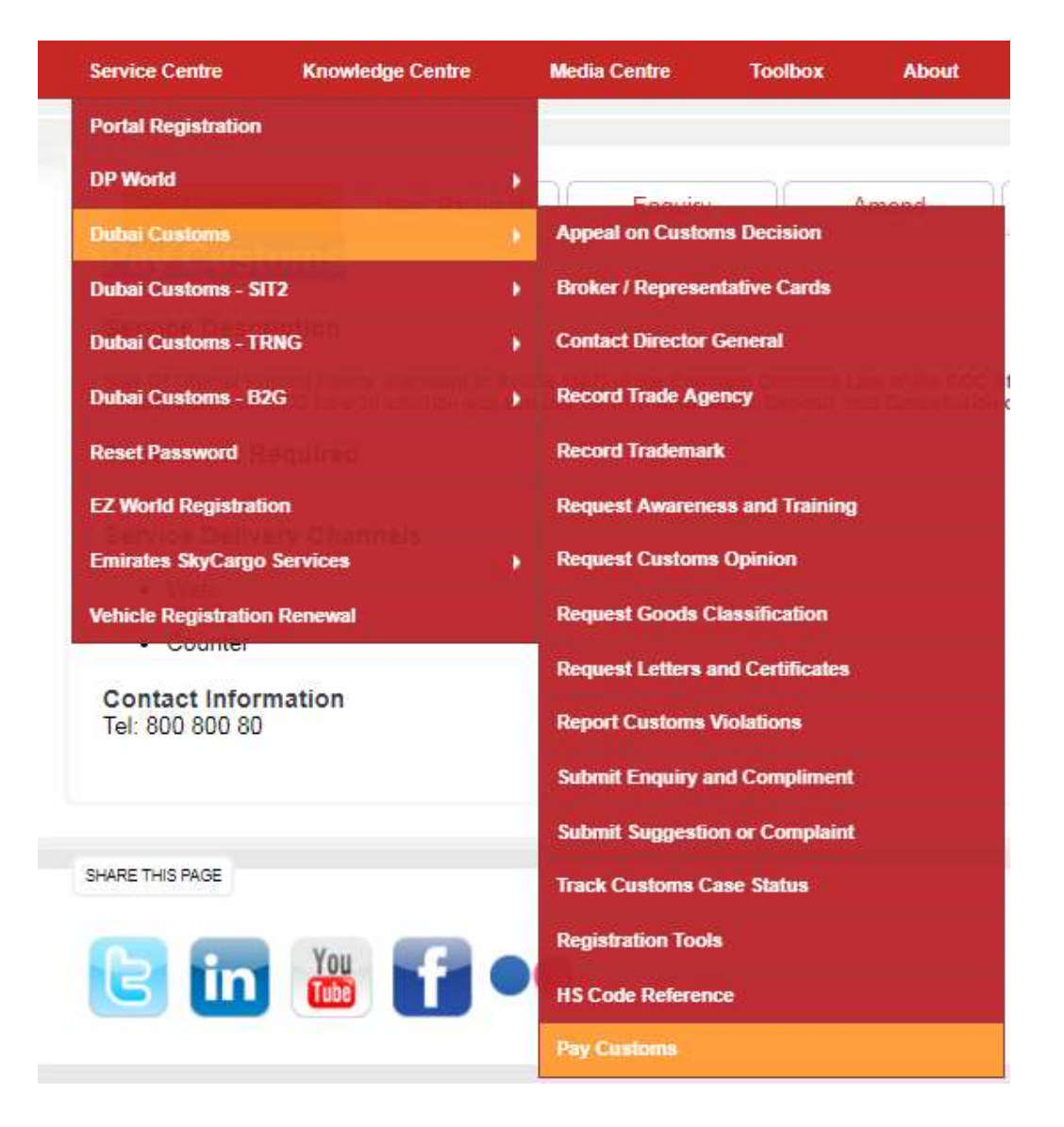

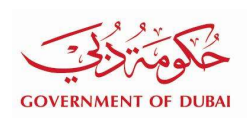

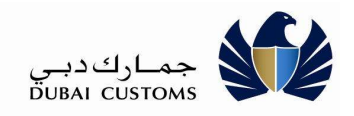

2. Click on Pay Bill tab.

| Il Payment          |                                  |             |          |               |              |
|---------------------|----------------------------------|-------------|----------|---------------|--------------|
|                     |                                  |             |          |               |              |
| Pay Invoice         |                                  |             |          |               |              |
| Invoice Type *      | Please Select                    |             | Location | Please Select | ( <b>T</b> ) |
| Invoice No *        |                                  |             | Amount*  |               |              |
| Verification Code * | Vyyda_                           |             | Email    |               |              |
| 14-63-              | Enter Mobile No. in 00071_YY_XYY | XXXX format |          |               |              |

3. Select the Invoice/Demand Notice type from the dropdown List.

| Pay Invoice                                   |                                                                                                    |                                                                   |   |                   |               |   |
|-----------------------------------------------|----------------------------------------------------------------------------------------------------|-------------------------------------------------------------------|---|-------------------|---------------|---|
| Invoice Type *                                | Standing Guarantee Service Cha                                                                                                    | arge Notice                                                       | • | Location          | Please Select | ٣ |
| Invoice No *<br>Verification Code *<br>Mobile | Please Select<br>Auction Receivable<br>Cargo Reconciliation Invoice<br>Case Management Demand Not<br>Declaration - Short Collection De<br>Deposit Claim Receivable - Casl<br>Deposit Profeture Demand Notic<br>Deposit Receivable Invoice (DIP<br>Document Submission Invoice<br>Duty Claim Receivable - Cash<br>Inspection - Demand Notice<br>NR Claim Receivable - Cash<br>NR Forfeiture Demand Notice<br>NR Receivable Invoice (FZ Exit I<br>SAS Invoice<br>SG Deposit Forfeiture Demand N<br>Standing Guarantee Durwhfine Ir | ice<br>mand Notice<br>e<br>S)<br>Entry)<br>lotice<br>tice<br>tice |   | Amount *<br>Email | 90            |   |

- 4. In case Invoice No. is having Location Code or Invoice Office then select Location from the dropdown List.
- 5. Enter required information like Invoice No, Amount and Verification Code.
- 6. Click Search button.

PLEASE

**Exact Total Invoice Amount** has to be entered for retrieving the Invoices to avoid any misuse of this open service.

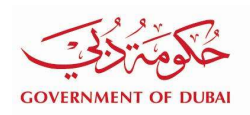

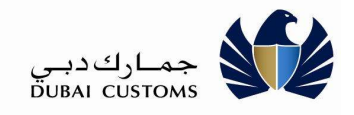

| Bill Payment        |                                          |                   |                 |                 |                         |                        |            |        |
|---------------------|------------------------------------------|-------------------|-----------------|-----------------|-------------------------|------------------------|------------|--------|
| Pay Invoice         |                                          |                   |                 |                 |                         |                        |            |        |
| Invoice Type *      | Standing Guarantee Service Charge Notice |                   |                 | T               | Location Please Sele    | ct                     |            | Ŧ      |
| Invoice No *        | 62564                                    | 2564              |                 |                 | Amount * 90             |                        |            |        |
| Verification Code * |                                          |                   |                 |                 | Email                   |                        |            |        |
| Mobile              | Enter Mobile No. in 00971                | -XX-XXXXXXX for   | mat             |                 |                         |                        |            |        |
|                     |                                          |                   | Q Search        | ) ( <b>₽</b> 1  | Reset                   |                        |            |        |
| Invoice Type        |                                          | Invoice<br>Number | Invoice<br>Date | Amount<br>(AED) | Settled Amount<br>(AED) | Balance<br>Amount(AED) | Customer   | Status |
| Standing Guarant    | ee Service Charge                        | 62564             | 31-08-2016      | 90.00           | 0.00                    | 90.00                  | AL TRADING | Unpai  |

- 7. Select the Invoice.
- 8. Click on Proceed to Pay button to continue with the Payment Method selection.

| elected Outstanding Bills         |                       |                       |              |            |              |
|-----------------------------------|-----------------------|-----------------------|--------------|------------|--------------|
| Payment Type                      |                       | Invoice / Account No. | Invoice Date | Due Date   | Amount (AED) |
| Standing Guarantee Service        | Charge Notice         | 62564                 | 31-08-2016   | 07-09-2016 | 90.00        |
| Total Selected Transactions:1 Tot | al Amount(AED): 90.00 |                       |              |            |              |

- 9. System displays the selected invoice with Total Amount to be paid.
- 10. Verify the details.

PLEASE

11. Select the Payment Method (only e-Payment is available).

Follow the same steps mentioned in Invoices and Demand Notice Settlement to complete the Payment by e-Payment. System navigates to e-Payment gateway and continue with providing the necessary details as mentioned in the Invoices and Demand Notice Settlement scenario.

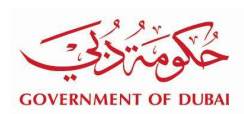

**Bill Payment Settlement Receipt** 

Notice

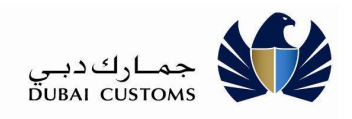

SZ.

#### 12. Click on Print button from the search result to print the Bill Payment Settlement Receipt.

| Payment             |                     |                  |             |                 |                 |           |              |                        |            |        |
|---------------------|---------------------|------------------|-------------|-----------------|-----------------|-----------|--------------|------------------------|------------|--------|
| ay Invoice          |                     |                  |             |                 |                 |           |              |                        |            |        |
| Invoice Type *      | Standing Guaran     | ntee Service Cha | arge Notice |                 | ×               | Location  | Please Selec | t                      |            |        |
| Invoice No *        | 62564               |                  |             |                 |                 | Amount *  | 90           |                        |            |        |
| Verification Code * | 7abyy               | xaxx             |             |                 |                 | Email     |              |                        |            |        |
| Mobile              | Enter Mobile No. in | n 00971-XX-XXX   | XXXX forma  | t               |                 |           |              |                        |            |        |
|                     |                     |                  |             | Q Search        | <b>2</b>        | Reset     |              |                        |            |        |
| Invoice Type        |                     | Invoid<br>Numb   | ce<br>per   | Invoice<br>Date | Amount<br>(AED) | Settled A | (AED)        | Balance<br>Amount(AED) | Customer   | Status |
| Standing Guarant    | ee Service Ch       | arge 62564       | 4           | 31-08-2016      | 90.00           |           | 90.00        | 0.00                   | AL TRADING | Paid   |

**Business Details** Invoice / Account Receipt Amount Payment Type Status Remarks No. No. (AED) Standing Guarantee Service Charge SETTLED M1CS 724811; BPS Transaction for SGS-62564 Z-2823 90.00 62564 Settlement Details Payment Method 1837 Transaction No. Transaction Date 21-11-2018

E-Payment Transaction No. 90.00 Amount (AED) his Receipt is generated by the system and therefore does not require a signature

× Close

DC Online Bill Payment User Manual.docx

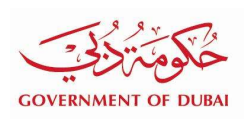

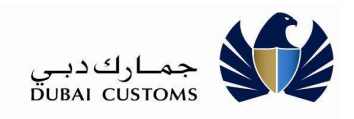

|                                             | Bill F                   | Payment Sett   | lement Rece     | ript    |                                               |
|---------------------------------------------|--------------------------|----------------|-----------------|---------|-----------------------------------------------|
| Business Details                            |                          |                |                 |         |                                               |
| Payment Type                                | Invoice /<br>Account No. | Receipt<br>No. | Amount<br>(AED) | Status  | Remarks                                       |
| Standing Guarantee Service<br>Charge Notice | 62564                    | Z-2823         | 90.00           | SETTLED | M1CS 724811; BPS Transaction for<br>SGS-62564 |
| Settlement Details                          |                          |                |                 |         |                                               |
| Payment Method                              |                          |                |                 |         |                                               |
| Transaction No.                             |                          | 1837           |                 |         |                                               |
| Transaction Date                            |                          | 21-11-2018     |                 |         |                                               |
| E-Payment Transaction No.                   |                          |                |                 |         |                                               |
|                                             |                          |                |                 |         |                                               |

13. Click on Recheck button from the search result to recheck the Payment Status from the gateway, if the status is Initiated.

| ay Invoice                  |                             |                        |                 |                 |            |                |                        |            |           |
|-----------------------------|-----------------------------|------------------------|-----------------|-----------------|------------|----------------|------------------------|------------|-----------|
| Invoice Type *              | *                           | Location Please Select |                 |                 |            |                |                        |            |           |
| Invoice No *                | 80001505                    |                        |                 |                 | Amount*    | 520            |                        |            |           |
| Verification Code * Abyy    |                             |                        |                 |                 | Email      |                |                        |            |           |
| Mobile                      | Enter Mobile No. in 00971-X | X-XXXXXXXX form        | iat             |                 |            |                |                        |            |           |
|                             |                             |                        | Q Searc         | h 2             | Reset      |                |                        |            |           |
| Invoice Type                |                             | Invoice<br>Number      | Invoice<br>Date | Amount<br>(AED) | Settled An | nount<br>(AED) | Balance<br>Amount(AED) | Customer   | Status    |
| Declaration - Sho<br>Notice | rt Collection Demand        | 80001505               | 15-11-<br>2018  | 520.00          |            | 0.00           | 520.00                 | AL TRADING | Initiated |

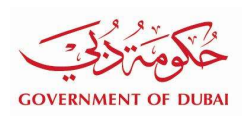

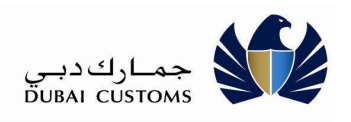

# 2.10. Pay Bill - Mobile

This option is for settling the Outstanding Invoice or Demand Notice issued by Dubai Customs from various sources like Claims, Inspection, Case Management, Post Clearance Audit etc through mobile devices.

#### Payment -> Pay Bill (Quick Pay)

1 . Select Payment -> Pay Bill (Quick Pay) -> Pay Bill (Quick Pay)

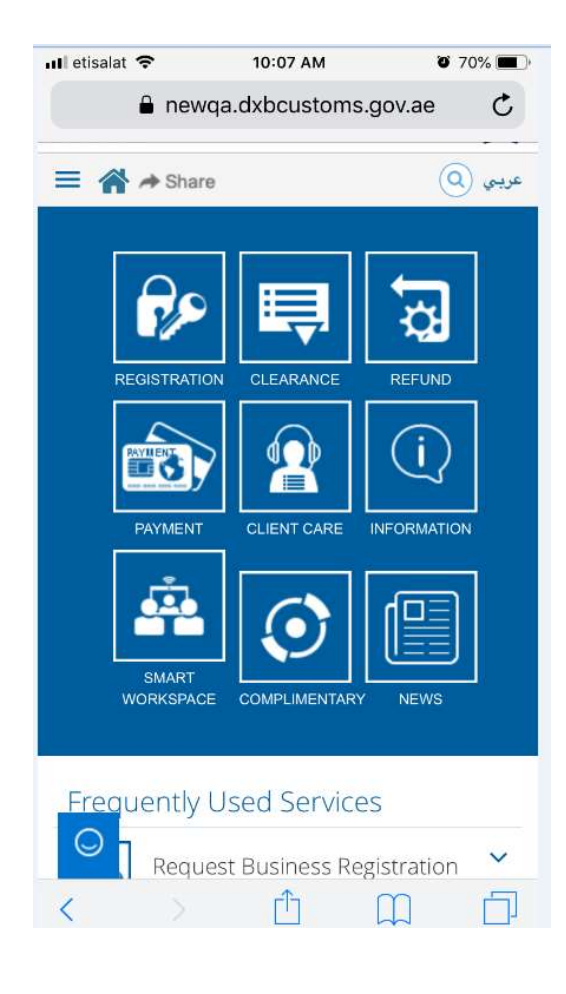

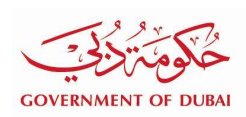

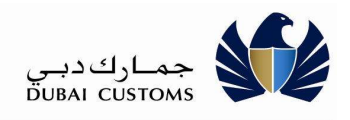

#### 2 . Click on Pay Customs

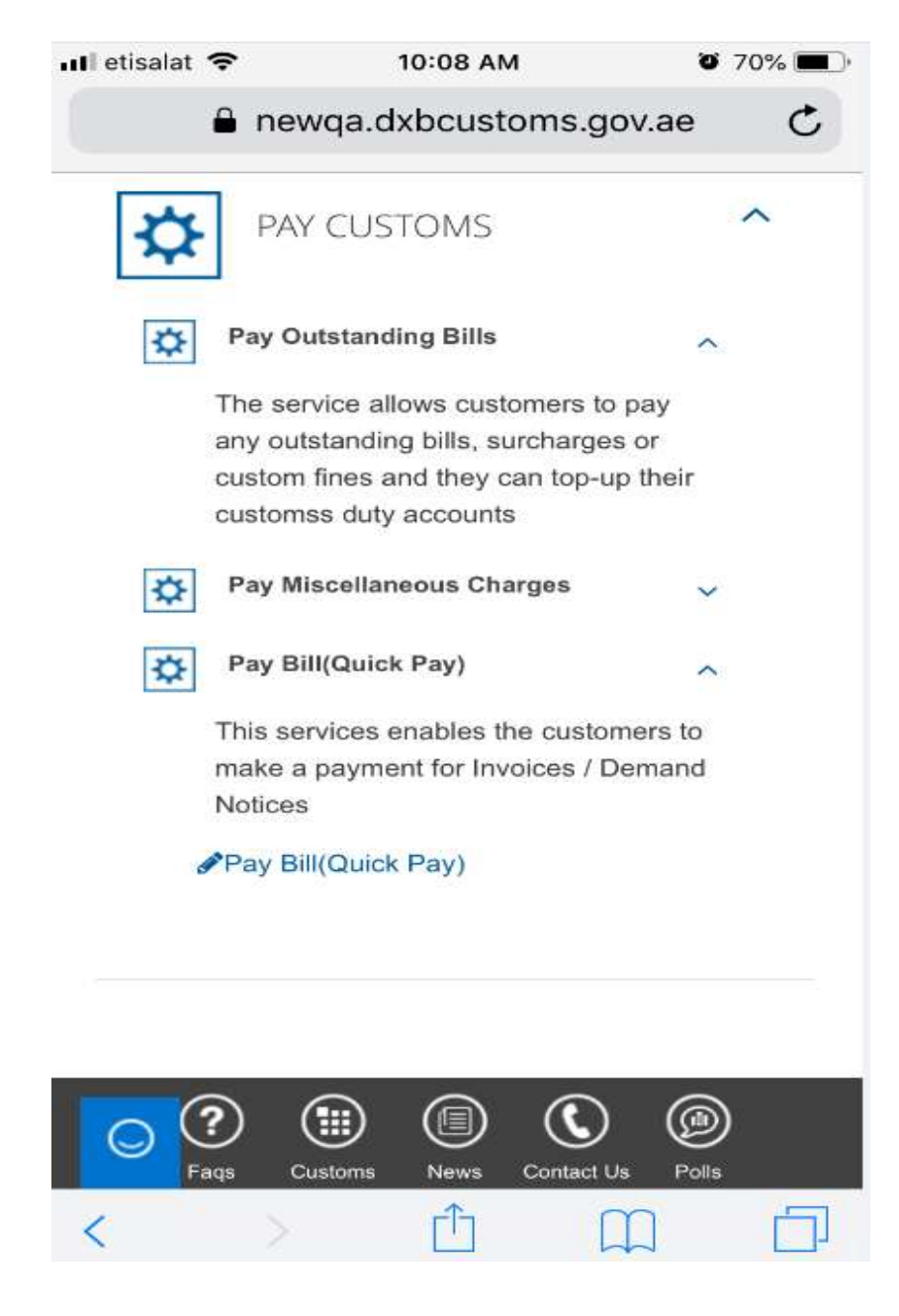

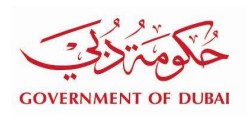

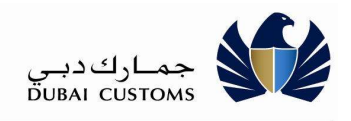

3 . Click on Pay Bill (Quick Pay)

| ACTION DURN                                 | جماركديي<br>DUBAI CUSTOMS |
|---------------------------------------------|---------------------------|
| ill Payment                                 |                           |
| Pay Invoice                                 | ^                         |
| nvoice Type *                               |                           |
| Please Select                               | Ŧ                         |
| ocation                                     |                           |
| Please Select                               | *                         |
| nvoice No *                                 |                           |
| Amount *                                    |                           |
| /erification Code *                         |                           |
| mail                                        |                           |
| Aobile                                      |                           |
| Enter Mobile No. in 00971-XX-XXXXXXX format |                           |

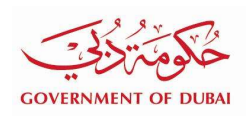

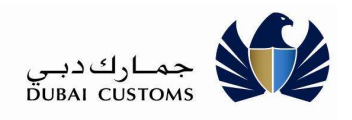

#### 4 . Select the Invoice/Demand Notice type from the dropdown List.

| ill Payment                                                                                                    | DOBAL COSTOMS |
|----------------------------------------------------------------------------------------------------|---------------|
| in a griterie                                                                                                    |               |
| Pay Invoice                                                                                                    | ^             |
| nvoice Type *                                                                                                    |               |
| Please Select                                                                                                    | ¥             |
| Auction Receivable<br>Cargo Reconciliation Invoice<br>Case Management Demand Notice<br>Declaration - Short Collection Demand Notice<br>Deposit Claim Receivable - Cash<br>Deposit Claim Receivable - SG<br>Deposit Forfeiture Demand Notice<br>Deposit Receivable Invoice (DIPS)<br>Document Submission Invoice<br>Duty Claim Receivable - Cash<br>Inspection - Demand Notice<br>NR Claim Receivable<br>NR Forfeiture Demand Notice<br>NR Receivable Invoice (FZ Exit Entry)<br>SAS Invoice<br>SG Deposit Forfeiture Demand Notice<br>Standing Guarantee Demand Notice<br>Standing Guarantee Duty/Fine Invoice<br>Standing Guarantee Service Charge Invoice |               |

- 5 In case Invoice No. is having Location Code or Invoice Office then select Location from the dropdown List.
- 6 Enter required information like Invoice No, Amount and Verification Code.
- 7 Click Search button.

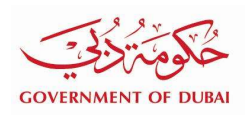

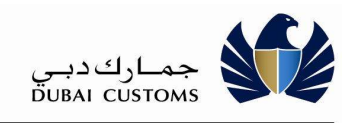

| nvoice                     | Type *                    |                                             |                         |                                     |                                    |                        |        |
|----------------------------|---------------------------|---------------------------------------------|-------------------------|-------------------------------------|------------------------------------|------------------------|--------|
| Declar                     | ration - Short Collection | Demand Notic                                | e                       |                                     |                                    |                        | Ψ.     |
| Locatio                    | n                         |                                             |                         |                                     |                                    |                        |        |
| Please                     | e Select                  |                                             |                         |                                     |                                    |                        | ٣      |
| nvoice                     | No *                      |                                             |                         |                                     |                                    |                        |        |
| 800015                     | 506                       |                                             |                         |                                     |                                    |                        |        |
| Amoun                      | t *                       |                                             |                         |                                     |                                    |                        |        |
| 620                        |                           |                                             |                         |                                     |                                    |                        |        |
| Verifica                   | ation Code *              |                                             |                         |                                     |                                    |                        |        |
| 1                          | da aabc                   |                                             |                         |                                     |                                    |                        |        |
| 194                        |                           |                                             |                         |                                     |                                    |                        |        |
| <b>H94</b><br>Email        | <del>GN</del> UC          |                                             |                         |                                     |                                    |                        |        |
| <b>T9</b><br>Email         | 8.40                      |                                             |                         |                                     |                                    |                        |        |
| Email                      | <del>gu</del> a           |                                             |                         |                                     |                                    |                        |        |
| Email<br>Mobile            |                           |                                             |                         |                                     |                                    |                        |        |
| Email<br>Mobile<br>Enter N | Vobile No. in 00971-XX-X  | XXXXX format                                |                         |                                     |                                    |                        |        |
| Email<br>Mobile<br>Enter N | Vobile No. in 00971-XX-X  | XXXXXX format                               | arch                    | ₽ R                                 | leset                              |                        |        |
| Email<br>Mobile<br>Enter M | Mobile No. in 00971-XX-X  | XXXXXX format<br>Q Sec<br>Invoice<br>Number | arch<br>Invoice<br>Date | <mark>⊘ R</mark><br>Amount<br>(AED) | eset<br>Settled<br>Amount<br>(AED) | Balance<br>Amount(AED) | Status |

- 8 Select the Invoice.
- 9 Click on Proceed to Pay button to continue with the Payment Method selection.

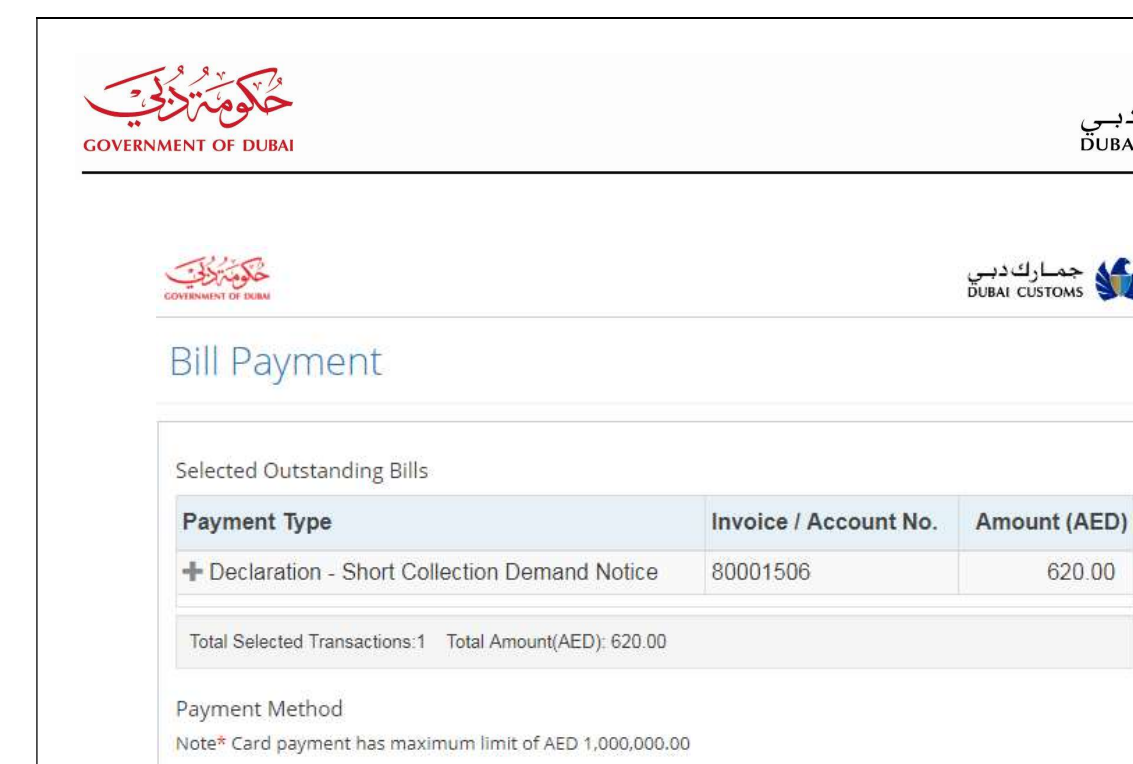

E-Payment

Copyright © 2014 Dubai Customs

10 System displays the selected invoice with Total Amount to be paid.

- 11 Verify the details.
- 12 Select the Payment Method (only e-Payment is available).

PLEASE NOTE

Follow the same steps mentioned in Invoices and Demand Notice Settlement to complete the Payment by e-Payment. System navigates to e-Payment gateway and continue with providing the necessary details as mentioned in the Invoices and Demand Notice Settlement scenario.

13 Click on Print button from the search result to print the Bill Payment Settlement Receipt.

جماركدبي DUBAI CUSTOMS

620.00

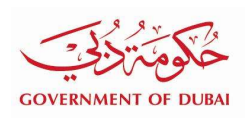

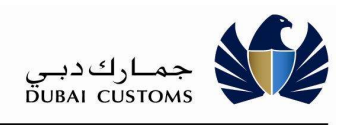

| Payment Transaction Details                                                                                                    | 5                                                                                         |                                                                            |                                                                  |                                                                     |                               |                                                   |            |
|----------------------------------------------------------------------------------------------------|-------------------------------------------------------------------------------------------|----------------------------------------------------------------------------|------------------------------------------------------------------|---------------------------------------------------------------------|-------------------------------|---------------------------------------------------|------------|
| Transaction No.                                                                                                    | 1843                                                                                      |                                                                            |                                                                  | Transaction D                                                       | ate                           | 16-12-2018                                        |            |
| DEG Transaction No.                                                                                                    | 00000228                                                                                  | 449919                                                                     |                                                                  | DEG Transac                                                         | tion Date                     | 16-12-2018 10:52:20                               |            |
| EPayment Transaction No                                                                                                    | 11213067                                                                                  |                                                                            |                                                                  | Initiated Date                                                      |                               | 16-12-2018 10:53:00                               |            |
| Initiated By                                                                                                    | BPS_OPE                                                                                   | NSERVICE                                                                   |                                                                  | Status                                                              |                               | SUCCESS                                           |            |
| Payment Mode                                                                                                    | Credit Ca                                                                                 | rd                                                                         |                                                                  |                                                                     |                               |                                                   |            |
| Message                                                                                                    | Payment                                                                                   | Status Remarks: SUCCE                                                      | SS                                                               |                                                                     |                               |                                                   |            |
|                                                                                                    | Collection<br>has been                                                                    | n Status Remarks : Trans<br>processed successfully.                        | action                                                           |                                                                     |                               |                                                   |            |
| Payment Details                                                                                                    |                                                                                           |                                                                            |                                                                  |                                                                     |                               |                                                   |            |
| Payment Type                                                                                                    |                                                                                           | Invoice / Account<br>No.                                                   | Amount<br>(AED)                                                  | Receipt<br>No.                                                      | Remarks                       |                                                   | Status     |
|                                                                                                    | n Domond                                                                                  |                                                                            |                                                                  | 7.0445                                                              | M1CS 7464                     | 41; BPS Transaction for SCD-                      |            |
| Bill Payment Settlement Red                                                                                                    | ceipt                                                                                     | 80001506                                                                   | 620.00                                                           | X Close                                                             | 80001506                      |                                                   | SETTLE     |
| Bill Payment Settlement Red                                                                                                    | ceipt                                                                                     | 80001506                                                                   | 620.00                                                           | Z-3145                                                              | 80001506                      |                                                   | SETTLE     |
| Bill Payment Settlement Red<br>Business Details<br>Name                                                                                                    | ceipt                                                                                     | 80001506<br>e                                                              | 620.00                                                           | 2-3143                                                              | 80001506                      |                                                   | SETTLE     |
| Bill Payment Settlement Red<br>Business Details<br>Name<br>Business Code                                                                                                    | ceipt<br>Al Trading<br>AE-10496                                                           | 80001506<br>E<br>9 LLC<br>40                                               | 620.00                                                           | × Close                                                             | 80001506                      |                                                   | SETTLE     |
| Bill Payment Settlement Rec<br>Business Details<br>Name<br>Business Code<br>Payment Type                                                                                                    | ceipt<br>Al Trading<br>AE-10496                                                           | e LLC<br>40<br>Invoice / Account<br>No.                                    | Receipt<br>No.                                                   | Amount<br>(AED)                                                     | Status                        | Remarks                                           | SETTLE     |
| Bill Payment Settlement Red<br>Business Details<br>Name<br>Business Code<br>Payment Type<br>Declaration - Short Collection<br>Notice                                                                                                    | ceipt<br>Al Tradin<br>AE-10496<br>n Demand                                                | 80001506<br>e<br>LLC<br>40<br>Invoice / Account<br>No.<br>80001506         | Receipt           No.           Z-3145                           | ∠-3143           ★ Close           Amount<br>(AED)           620.00 | 80001506 Status SETTLED       | Remarks<br>M1CS 746441; BPS Transacti<br>80001506 | SETTLE     |
| Bill Payment Settlement Red<br>Bill Payment Settlement Red<br>Business Details<br>Name<br>Business Code<br>Payment Type<br>Declaration - Short Collection<br>Notice                                                                                                    | ceipt<br>Al Trading<br>AE-10496<br>n Demand                                               | 80001506<br>ELLC<br>40<br>Invoice / Account<br>No.<br>80001506             | Receipt           No.           Z-3145                           | Amount<br>(AED)<br>620.00                                           | Status<br>SETTLED             | Remarks<br>M1CS 746441; BPS Transacti<br>80001506 | SETTLE     |
| Bill Payment Settlement Rec<br>Business Details<br>Name<br>Business Code<br>Payment Type<br>Declaration - Short Collection<br>Notice<br>Settlement Details<br>Payment Method                                                                                                    | ceipt<br>Al Trading<br>AE-10496<br>n Demand<br>Credit Ca                                  | 80001506<br>e<br>g LLC<br>40<br>Invoice / Account<br>No.<br>80001506<br>rd | Receipt<br>No.                                                   | Amount<br>(AED)<br>620.00                                           | 80001506<br>Status<br>SETTLED | Remarks<br>M1CS 746441; BPS Transacti<br>80001506 | on for SCI |
| Bill Payment Settlement Reconstruction<br>Bill Payment Settlement Reconstruction<br>Business Details<br>Name<br>Business Code<br>Payment Type<br>Declaration - Short Collection<br>Notice<br>Settlement Details<br>Payment Method<br>Transaction No.                                                                                                    | ceipt<br>Al Trading<br>AE-10496<br>n Demand<br>Credit Ca<br>1843                          | 80001506<br>E<br>LLC<br>40<br>Invoice / Account<br>No.<br>80001506<br>rd   | Receipt           No.           Z-3145                           | Amount<br>(AED)<br>620.00                                           | 80001506<br>Status<br>SETTLED | Remarks<br>M1CS 746441; BPS Transacti<br>80001506 | on for SCI |
| Bill Payment Settlement Reco<br>Business Details<br>Name<br>Business Code<br>Payment Type<br>Declaration - Short Collection<br>Jotice<br>Settlement Details<br>Payment Method<br>Transaction No.<br>Transaction Date                                                                                                    | ceipt<br>Al Trading<br>AE-10496<br>n Demand<br>Credit Ca<br>1843<br>16-12-201             | 80001506<br>ELLC<br>40<br>Invoice / Account<br>No.<br>80001506<br>rd<br>8  | 620.00           Print           Receipt<br>No.           Z-3145 | Amount<br>(AED)<br>620.00                                           | 80001506<br>Status<br>SETTLED | Remarks<br>M1CS 746441; BPS Transacti<br>80001506 | on for SCI |
| Collection - Short Collection Notice  Collection  Collection  Col | ceipt<br>Al Trading<br>AE-10496<br>n Demand<br>Credit Ca<br>1843<br>16-12-201<br>11213067 | 80001506<br>ELLC<br>40<br>Invoice / Account<br>No.<br>80001506<br>rd<br>8  | 620.00           Print           Receipt<br>No.           Z-3145 | Amount<br>(AED)<br>620.00                                           | 80001506<br>Status<br>SETTLED | Remarks<br>M1CS 746441; BPS Transacti<br>80001506 | on for SCL |

Page 48

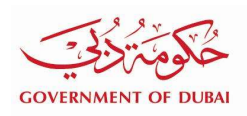

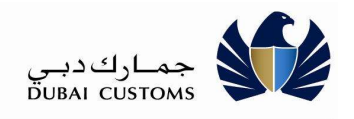

| 12/16/2018                                      |                          |                |                 |         |                                                  |
|-------------------------------------------------|--------------------------|----------------|-----------------|---------|--------------------------------------------------|
|                                                 | 801                      | Payment Set    | tioment Rec     | nipt    |                                                  |
| Business Details                                |                          |                |                 |         |                                                  |
| Name                                            |                          | Al Trading     | LLC             |         |                                                  |
| Business Code                                   |                          | AE-1049640     | 9               |         |                                                  |
| Payment Type                                    | Invoice /<br>Account No. | Receipt<br>No. | Amount<br>(AED) | Status  | Remarks                                          |
| Declaration - Short Collection<br>Demand Notice | 80001506                 | Z-3145         | 620.00          | SETTLED | M1CS 746441; BPS Transaction for<br>SCD-80001506 |
| Settlement Details                              | 115                      |                |                 |         |                                                  |
| Payment Method                                  |                          | Credit Card    | ē -             |         |                                                  |
| Transaction No.                                 |                          | 1843           |                 |         |                                                  |
| Transaction Date                                |                          | 16-12-2018     |                 |         |                                                  |
| E-Payment Transaction No.                       |                          | 11213067       |                 |         |                                                  |
| Amount (AED)                                    |                          | 620.00         |                 |         |                                                  |

#### **2.11.** Top up Accounts

This option is to Top-up the Debit Account (e-Wallet) and settle the CDR Account for the outstanding amount without logging in to the Dubai Trade Services. This option also can be used for Advance Payment of CDR Account to increase the balance.

#### Service Centre -> Dubai Customs -> Pay Customs-> Top up Accounts

1. Select "Service Centre -> Dubai Customs -> Pay Customs" From the top menu

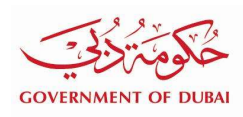

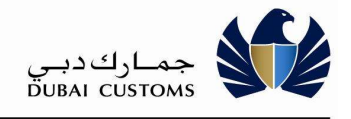

| Service Centre Knowledge Centre        |   | Media Centre      | Toolbox           | About |
|----------------------------------------|---|-------------------|-------------------|-------|
| Portal Registration                    |   |                   |                   |       |
| DP World                               |   | Espuinu           |                   | mand  |
| Dubai Customa                          | ٠ | Appeal on Custor  | ns Decision       |       |
| Dubai Customs - SIT2                   | ٠ | Broker / Represer | ntative Cards     |       |
| Dubai Customs - TRNG                   | 4 | Contact Director  | General           |       |
| Dubai Customs - B2G                    |   | Record Trade Age  | ency              |       |
| Reset Password Rendered                |   | Record Trademar   | k                 |       |
| EZ World Registration                  |   | Request Awarene   | ss and Training   |       |
| Emirates SkyCargo Services             |   | Request Customs   | Opinion           |       |
| Vehicle Registration Renewal           |   | Request Goods C   | lassification     |       |
| • Counter                              |   | Request Letters a | and Certificates  |       |
| Contact Information<br>Tel: 800 800 80 |   | Report Customs    | <b>Violations</b> |       |
|                                        |   | Submit Enquiry a  | nd Compliment     |       |
|                                        |   | Submit Suggestic  | on or Complaint   |       |
| SHARE THIS PAGE                        |   | Track Customs C   | ase Status        |       |
| Voi C                                  |   | Registration Tool |                   |       |
| 🖪 🛄 🛗 🚺                                |   | HS Code Referen   | ce                |       |
|                                        |   | Pay Customs       |                   |       |

| NMENT OF D                           | UBAI                                   |                                                  |               |                 |  | بــي<br>DUB | جمارت<br>AI CUSTOMS |  |
|--------------------------------------|----------------------------------------|--------------------------------------------------|---------------|-----------------|--|-------------|---------------------|--|
|                                      |                                        |                                                  |               |                 |  |             |                     |  |
| Customs Introduction                 | Pay Miscellaneous Charges              | Enquiry Miscellaneous Charges                    | Pay Bill      | Top up Accounts |  |             |                     |  |
| Service Description                  |                                        |                                                  |               |                 |  |             |                     |  |
| This Service enables the Cust        | omer to pay Miscellaneous Charges, Pa  | ay Bills and Top-Up Account.                     |               |                 |  |             |                     |  |
| Pay Miscellaneous C                  | harges                                 |                                                  |               |                 |  |             |                     |  |
| This service enables the Cust        | omer to make payments against the ser  | rvice type of " Sale of Official Printed Forms a | nd Documents" |                 |  |             |                     |  |
| Pay Bill                             |                                        |                                                  |               |                 |  |             |                     |  |
| This service enable the Custo        | mer to make payments against the Invo  | oices/Demand Notices                             |               |                 |  |             |                     |  |
| Top Up Accounts                      |                                        |                                                  |               |                 |  |             |                     |  |
| This Service enables the Cust        | omer to top up the Credit Account (CDF | R)/Debit Account through e-Payment Mode          |               |                 |  |             |                     |  |
| Service Delivery Cha                 | innels                                 |                                                  |               |                 |  |             |                     |  |
| <ul><li>Web</li><li>Mobile</li></ul> |                                        |                                                  |               |                 |  |             |                     |  |
| Counter                              |                                        |                                                  |               |                 |  |             |                     |  |

2. Click on Top up Accounts tab.

| ay Customs Introduction | Pay Miscellaneous Charges       | Enquiry Miscellaneous Charges | Pay Bill | Top up Accounts |
|-------------------------|---------------------------------|-------------------------------|----------|-----------------|
| Bill Payment            |                                 |                               |          |                 |
| ● Top up  ◎ End         | Juiny                           |                               |          |                 |
| Business Code * A       | E-1049640                       |                               |          |                 |
| Account Type * D        | Debit Account                   |                               |          | Ŧ               |
| Account Number * 1      | 050065                          |                               |          |                 |
| Email * si              | hahina.musthafa@dubaicustoms.ae |                               |          |                 |
| Verification Code *     | bxwy bxwy                       |                               |          |                 |
| Q Search                | C Reset                         |                               |          |                 |
|                         |                                 |                               |          |                 |

- 3. Provide required information like Business Code, Account Type, Account Number, Email and Verification Code.
- 4. Click Search button.

| Pay Customs Introduction                 | Pay Miscellaneous Charges        | Enquiry Miscellaneous Charges Pay Bill         | Top up Accounts |      |     |      |
|------------------------------------------|----------------------------------|------------------------------------------------|-----------------|------|-----|------|
|                                          |                                  | and the American sector of the American States |                 |      |     |      |
| Bill Payment                             |                                  |                                                |                 |      |     |      |
|                                          |                                  |                                                |                 |      |     |      |
| ● Top up ● E                             | nquiry                           |                                                |                 |      |     |      |
| Account Type *                           | AE-1049640                       |                                                | *               |      |     |      |
| Account Number *                         | 1050065                          |                                                |                 |      |     |      |
| Email *                                  | shahina.musthafa@dubaicustoms.ae |                                                |                 |      |     |      |
| Verification Code *                      | WXX DXWY                         |                                                |                 |      |     |      |
| Q Search                                 | C Reset                          |                                                |                 |      |     |      |
| Business Code & N                        | lame                             | Account                                        |                 |      | Amo | ount |
| AE-1049640 - AI Tra                      | ding LLC                         | 1050065 - AL TRAD                              | DING LLC        | 1200 |     |      |
| Business Code & N<br>AE-1049640 - Al Tra | lame<br>ding LLC                 | Account<br>1050065 - AL TRAD                   | DING LLC        | 1200 | Amo | ount |

- 5. System displays the selected Account along with Business Code and Name.
- 6. Verify the details.
- 7. Enter Amount.
- 8. Select the Payment Method (only e-Payment is available).
- 9. Click on Pay button.
- 10. System displays the Bill Payment confirmation screen as below.

| Bill Payment Confirmation                                                                                                    | × |
|----------------------------------------------------------------------------------------------------|---|
| By clicking the confirm button, you are authorizing us to redirect your request for payment of 1 transaction(s) of total amount <b>AED 1,200</b> through Dubai E-Government payment site. |   |
| Confirm S Cancel                                                                                                    |   |

#### PLEASE NOTE

Follow the same steps mentioned in Invoices and Demand Notice Settlement to complete the Payment by e-Payment. System navigates to e-Payment gateway and continue with providing the necessary details as mentioned in the Invoices and Demand Notice Settlement scenario.

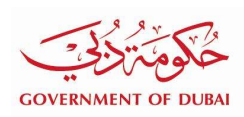

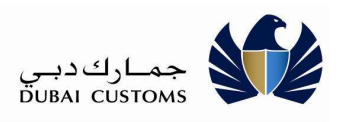

| Payment Transa                     | action Details                                   |                                                                      |             |                    |                                   |        |  |
|------------------------------------|--------------------------------------------------|----------------------------------------------------------------------|-------------|--------------------|-----------------------------------|--------|--|
| Transaction No.                    | 2050                                             |                                                                      | Tra         | nsaction Date      | 06-11-2019                        |        |  |
| DEG Transaction No. 00000228758800 |                                                  | 00                                                                   | DE          | G Transaction Date | 06-11-2019 10:37:43               |        |  |
| EPayment Transaction No 11213573   |                                                  |                                                                      | Initia      |                    | 06- <mark>11-2019 10:38:00</mark> |        |  |
| Initiated By BPS_OPENSER           |                                                  | RVICE                                                                | Sta         | tus                | SUCCESS                           | \$     |  |
| Payment Mode Credit Card           |                                                  |                                                                      |             |                    |                                   |        |  |
| Message                            | Payment Stat<br>Collection Stat<br>has been pro- | us Remarks: SUCCESS<br>tus Remarks : Transac<br>cessed successfully. | tion        |                    |                                   |        |  |
| Payment Details                    | 5                                                |                                                                      |             |                    |                                   |        |  |
| Payment Type                       | Invoice / Account No.                            | Amount (AED)                                                         | Receipt No. | Remarks            |                                   | Status |  |
|                                    | 1050065 AL TRADING LL                            | C 1200.00                                                            | Z-3498      | M1CS 984237; BP    | S Transaction for DDR-1050065     | SETTLE |  |

11. Close Payment Transaction Details to navigate to Top up Accounts screen.

| Customs Introduction   | Pay Miscellaneous Charges      | Enquiry Miscellaneous Charges | Pay Bill | Top up Accounts |          |                 |         |
|------------------------|--------------------------------|-------------------------------|----------|-----------------|----------|-----------------|---------|
| ll Payment             |                                |                               |          |                 |          |                 |         |
| ● Top up  ◎ Enq        | uiry                           |                               |          |                 |          |                 |         |
| Business Code * AE     | -1049640                       |                               |          |                 |          |                 |         |
| Account Type * De      | abit Account                   |                               |          |                 |          |                 |         |
| Account Number* 10     | 50065                          |                               |          |                 |          |                 |         |
| Email * sh             | ahina musthafa@dubaicustoms.ae |                               |          |                 |          |                 |         |
| Verification Code 🔹 🕻  | pede cywp                      |                               |          |                 |          |                 |         |
| Q Search               | 2 Reset                        |                               |          |                 |          |                 |         |
| Business Code & Nar    | ne                             | Account                       |          |                 | Amount   | Transaction No. | Status  |
| AE-1049640 - Al Tradir | allC                           | 1050065 - AL TRAI             |          |                 | 1 200 00 | 2050            | SUCCESS |

12. Click on Recheck button from the search result to recheck the Payment Status from the gateway, if the status is Initiated

| MENT OF DUBAI                                                                                 |                                                               |                               |          |                 | جمارك دبي<br>DUBAI CUSTOMS |   |
|-----------------------------------------------------------------------------------------------|---------------------------------------------------------------|-------------------------------|----------|-----------------|----------------------------|---|
| Pay Customs Introduction                                                                      | Pay Miscellaneous Charges                                     | Enquiry Miscellaneous Charges | Pay Bill | Ton up Accounts |                            |   |
| Bill Payment                                                                                  |                                                               |                               |          |                 |                            |   |
| ● Top up ● Eng                                                                                | iiry                                                          |                               |          |                 |                            |   |
| Business Code * Al                                                                            | -1049640                                                      |                               |          |                 |                            |   |
| Account Type * D                                                                              | bit Account                                                   |                               |          | · *             |                            |   |
|                                                                                               | 50065                                                         |                               |          |                 |                            |   |
| Account Number * 10                                                                           |                                                               |                               |          |                 |                            |   |
| Account Number * 10<br>Email * sh                                                             | ahina.musthafa@dubaicustoms.ae                                |                               |          |                 |                            |   |
| Account Number * 10<br>Email * sh<br>Verification Code *                                      | ahina.musthafa@dubaicustoms.ae                                |                               |          |                 |                            |   |
| Account Number * 10<br>Email * st<br>Verification Code * 2<br>Q Sourch                        | ahina.musthafa@dubaicustoms.ae                                |                               |          |                 |                            |   |
| Account Number * 10<br>Email * st<br>Verification Code * 2<br>Q Search<br>Business Code & Nat | ahina musthafa@dubaicustoms.ae<br>ectyc ycpa<br>c Reset<br>ne |                               | Ассон    | unt             |                            | ì |

# 2.11.1. Top up Accounts Enquiry

1. Select "**Enquiry**" from Top up Accounts screen.

| Customs Introduction | Pay Miscellaneous Charges | Enquiry Miscellaneous Charges | Pay Bill | Top up Accounts |
|----------------------|---------------------------|-------------------------------|----------|-----------------|
| Sill Payment         |                           |                               |          |                 |
| in r dynion          |                           |                               |          |                 |
| 🔘 Top up 🛛 🖲 Eng     | luiry                     |                               |          |                 |
| Business Code * Al   | E-1049640                 |                               |          |                 |
| Account Type * D     | lebit Account             |                               |          | ×               |
| Account Number 10    | 050065                    |                               |          |                 |
| Transaction No. * 20 | D47                       |                               |          |                 |
| Verification Code •  | WCWC wewd                 |                               |          |                 |
| Q Search             | 2 Reset                   |                               |          |                 |
|                      |                           |                               |          |                 |

- 2. Provide required information like Business Code, Account Type, Account Number, Transaction Number and Verification Code.
- 3. Click Search button.

| Business Code * A     |              |         |                  |                    |
|-----------------------|--------------|---------|------------------|--------------------|
| Account Type * D      | ahit Account |         |                  |                    |
| Account Number * 1    | 150065       |         |                  |                    |
| Transaction No. * 2   | 147          |         |                  |                    |
| Verification Code *   | bpax wewe    |         |                  |                    |
| Q Search              | 2 Reset      |         |                  |                    |
| Business Code & Na    | me           | Account |                  | Amount Status      |
| AE-1049640 - Al Tradi | ng LLC       | 1050065 | - AL TRADING LLC | 1,200.00 SUCCESS 🖨 |
|                       |              |         |                  |                    |

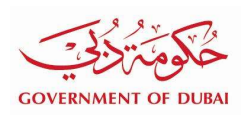

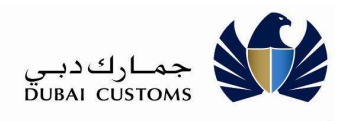

4. Click on Print button from the search result to print the Bill Payment Settlement Receipt.

| Bill Payment Settlement Receipt |                     |                                |             |              |         |                                              |  |  |  |
|---------------------------------|---------------------|--------------------------------|-------------|--------------|---------|----------------------------------------------|--|--|--|
| Business Detail                 | s                   |                                |             |              |         |                                              |  |  |  |
| Payment Type                    | Invoice / A         | ccount No.                     | Receipt No. | Amount (AED) | Status  | Remarks                                      |  |  |  |
| Debit Account                   | 1050065 A           | AL TRADING LLC                 | Z-3495      | 1200.00      | SETTLED | M1CS 984232; BPS Transaction for DDR-1050065 |  |  |  |
| Settlement Deta                 | ails                |                                |             |              |         |                                              |  |  |  |
| Payment Method                  |                     | Credit Card                    |             |              |         |                                              |  |  |  |
| Transaction No.                 |                     | 2047                           |             |              |         |                                              |  |  |  |
| Transaction Date                |                     | 06-11-2019                     |             |              |         |                                              |  |  |  |
| E-Payment Trans                 | saction No.         | 11213569                       |             |              |         |                                              |  |  |  |
| Amount (AED)                    |                     | 1200.00                        |             |              |         |                                              |  |  |  |
| This Receipt is generated b     | y the system and th | erefore does not require a sig | nature      |              |         |                                              |  |  |  |
|                                 |                     |                                |             | 🖶 Print      | × Close |                                              |  |  |  |
|                                 |                     |                                |             |              | _       |                                              |  |  |  |

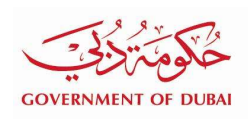

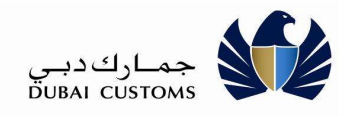

| ي الحظ                   | خكخ                                                         |                |                 |               | جماركدبي<br>DUBAL CUSTOMS                        |
|--------------------------|-------------------------------------------------------------|----------------|-----------------|---------------|--------------------------------------------------|
| Business D               | etails                                                      | Bill F         | ayment Settle   | ement Receipt |                                                  |
| Payment<br>Type          | Invoice / Account No.                                       | Receipt<br>No. | Amount<br>(AED) | Status        | Remarks                                          |
| Debit<br>Account         | 1050065 AL TRADING<br>LLC                                   | Z-3495         | 1200.00         | SETTLED       | M1CS 984232; BPS Transaction for DDR-<br>1050065 |
| Settlement<br>Payment Me | Details<br>ethod Credit Card<br>No. 2047<br>Date 06-11-2019 |                |                 |               |                                                  |

# **3.** Bill Payment Service (Internal User)

#### 1. Open Dubai Customs Internet Portal

| GOVERNMENT OF DUBAI                        | Dubai Customs Internet Portal | جماركديي<br>DUBAI CUSTOMS |
|--------------------------------------------|-------------------------------|---------------------------|
| A Home                                     |                               | Esquire.Induja   🔂 Logout |
| Ø <sup>e</sup> <sub>6</sub> BPS Services ∽ | Welcome                       |                           |
| - Enquiry                                  |                               |                           |
| Payment                                    |                               |                           |
| 🕞 Logout                                   |                               |                           |
|                                            |                               |                           |

# 3.1. Payment

1. Select "**Bill Payment Services** → **Payment**" from the left menu.

| Bill Payme                                                                                                    | ent                                                                                                    |                                                                                                    |                                                                                      |                                                                                                    |                          |
|----------------------------------------------------------------------------------------------------|----------------------------------------------------------------------------------------------------|----------------------------------------------------------------------------------------------------|--------------------------------------------------------------------------------------|----------------------------------------------------------------------------------------------------|--------------------------|
| Busines                                                                                                    | s Code * AE-104913                                                                                                    | 8                                                                                                    |                                                                                      | Proceed                                                                                                    |                          |
|                                                                                                    |                                                                                                    |                                                                                                    |                                                                                      |                                                                                                    |                          |
|                                                                                                    |                                                                                                    |                                                                                                    |                                                                                      |                                                                                                    |                          |
|                                                                                                    |                                                                                                    |                                                                                                    |                                                                                      |                                                                                                    |                          |
|                                                                                                    |                                                                                                    |                                                                                                    |                                                                                      |                                                                                                    |                          |
| Copyright © 2019 Duba                                                                                            | i Customs   Site last u                                                                                                    | pdated: 17/10/2019   This website is managed by Du                                                                                                    | bai Customs.                                                                         | Contact Us   Security & Privacy Policy                                                                                                    | Terms                    |
| Copyright © 2019 Duba                                                                                            | i Customs   Site last u                                                                                                    | pdated: 17/10/2019   This website is managed by Du                                                                                                    | bai Customs.                                                                         | Contact Us   Security & Privacy Policy                                                                                                    | Terms                    |
| Copyright © 2019 Duba<br>2. Enter B<br>3. Click on                                                               | usiness Co<br>Proceed                                                                                                    | pdated: 17/10/2019   This website is managed by Du<br>Dde.<br>button.                                                                                                    | bai Customs.                                                                         | Contact Us   Security & Privacy Policy                                                                                                    | Terms                    |
| Copyright © 2019 Duba<br>2. Enter B<br>3. Click on                                                               | i Customs   Site last u<br>usiness Co<br>Proceed                                                                                                    | pdated: 17/10/2019   This website is managed by Du<br>Dde.<br>button.                                                                                                    | bai Customs.                                                                         | Contact Us   Security & Privacy Policy                                                                                                    | Terms                    |
| Copyright © 2019 Duba<br>2. Enter B<br>3. Click on<br><b>3.1.1.</b>                                              | i Customs   Site last u<br>usiness Co<br>Proceed  <br><b>Invoice</b> \$                                                                                     | pdated: 17/10/2019   This website is managed by Du<br>ode.<br>button.<br><b>Search</b>                                                                                                    | bai Customs.                                                                         | Contact Us   Security & Privacy Policy                                                                                                    | Terms                    |
| Copyright © 2019 Duba<br>2. Enter B<br>3. Click on<br><b>3.1.1.</b><br>1. Sele                                   | I Customs   Site last u<br>usiness Co<br>Proceed  <br>Invoice S<br>ect Bill Pa                                                                              | pdated: 17/10/2019   This website is managed by Du<br>ode.<br>button.<br>Search<br>ayment Services → Pa                                                                                                  | ayment                                                                               | Contact Us   Security & Privacy Policy                                                                                                    | (Terms                   |
| Copyright © 2019 Duba<br>2. Enter B<br>3. Click on<br><b>3.1.1.</b><br>1. Sele                                   | i Customs   Site last u<br>usiness Co<br>Proceed  <br>Invoice S<br>ect Bill Pa                                                                              | pdated: 17/10/2019   This website is managed by Du<br>ode.<br>button.<br>Search<br>ayment Services → Pa                                                                                                  | ayment                                                                               | Contact Us   Security & Privacy Policy                                                                                                    | Terms                    |
| Copyright © 2019 Duba<br>2. Enter B<br>3. Click on<br><b>3.1.1.</b><br>1. Sele<br>Business C                     | i Customs   Site last u<br>usiness Co<br>Proceed  <br>Invoice S<br>ect Bill Pa                                                                              | pdated: 17/10/2019   This website is managed by Du<br>ode.<br>button.<br>Search<br>ayment Services → Pa<br>AE-1049138 (Change Business)                                                                  | bai Customs.<br>Ayment<br>Business Name                                              | Old' zxdsdsdsdsdsdsdsd"filmited maximud<br>do'bl''heck new company for testing bu<br>namelength chk'                                                                              | I Terms<br>Im<br>usiness |
| Copyright © 2019 Duba<br>2. Enter B<br>3. Click on<br><b>3.1.1.</b><br>1. Sele<br>Business C<br>Bill Pay         | i Customs   Site last u<br>usiness Co<br>Proceed  <br>Invoice S<br>ect Bill Pa<br>ode                                                                       | pdated: 17/10/2019   This website is managed by Du<br>ode.<br>button.<br>Search<br>ayment Services → Pa<br>AE-1049138 (Change Business)                                                                  | ayment<br>Business Name                                                              | Old' zxdsdsdsdsdsdsdsd'filmited maximur<br>do'bi"heck new company for testing bu<br>namelength chk'                                                                               | I Terms                  |
| Copyright © 2019 Duba<br>2. Enter B<br>3. Click on<br>3.1.1.2<br>1. Sele<br>Business C<br>Bill Pay<br>© Invoices | i Customs   Site last u<br>usiness Co<br>Proceed  <br>Invoice S<br>ect Bill Pa<br>ode                                                                       | pdated: 17/10/2019   This website is managed by Du<br>ode.<br>button.<br>Search<br>ayment Services → Pa<br>AE-1049138 (Change Business)                                                                  | bai Customs.                                                                         | Contact Us   Security & Privacy Policy  <br>old' zxdsdsdsdsdsdsdsd'filmited maximu<br>do'bl'"heck new company for testing bu<br>namelength chk'                                   | IT Terms                 |
| Copyright © 2019 Duba<br>2. Enter B<br>3. Click on<br>3.1.1.2<br>1. Sele<br>Business C<br>Bill Pay               | i Customs   Site last u<br>usiness Co<br>Proceed  <br>Invoice S<br>ect Bill Pa<br>ode<br>ment<br>Advanced Search                                            | pdated: 17/10/2019   This website is managed by Du<br>ode.<br>button.<br>Search<br>ayment Services → Pa<br>AE-1049138 (Change Business)<br>Account Statement ==Initiated Payments                        | bai Customs.  Ayment Business Name Payment History Bill Status En                    | Contact Us   Security & Privacy Policy  <br>old' zxdsdsdsdsdsdsd'flimited maximur<br>do'bl''heck new company for testing bu<br>namelength chk'                                    | musiness                 |
| Copyright © 2019 Duba<br>2. Enter B<br>3. Click on<br>3.1.1.2<br>1. Sele<br>Business C<br>Bill Pay<br>© Invoices | i Customs   Site last u<br>usiness Co<br>Proceed I<br>Envoice S<br>ect Bill Pa<br>ode<br>/ment<br>Advanced Search<br>From Date * 01-01                      | pdated: 17/10/2019   This website is managed by Du<br>Dde.<br>button.<br>Search<br>Agment Services → Pa<br>AE-1049138 (Change Business)<br>Account Statement  =1nitiated Payments  Quick Search<br>-2007 | ibai Customs. Ayment Business Name Payment History Bill Status En To Date*           | old" zxdsdsdsdsdsdsd"flimited maximu<br>do"bl""heck new company for testing bu<br>namelength chk'                                                                                 | m<br>uusines:            |
| Copyright © 2019 Duba<br>2. Enter B<br>3. Click on<br>3.1.1.2<br>1. Sele<br>Business C<br>Bill Pay<br>© Invoices | i Customs   Site last u<br>usiness Co<br>Proceed I<br>Envoice S<br>ect Bill Pa<br>ode<br>ment<br>Advanced Search<br>From Date * 01-01<br>Invoice Type * All | pdated: 17/10/2019   This website is managed by Du ode. button. Search ayment Services → Pa AE-1049138 (Change Business) Account Statement  □ Initiated Payments  □ Quick Search -2007                   | bai Customs.  Ayment Business Name  Payment History Payment History To Date* Status* | Contact Us   Security & Privacy Policy  <br>old* zxdsdsdsdsdsdsd*filimited maximum<br>do*bl**heck new company for testing bu<br>namelength chk*<br>nquiry<br>06-11-2019<br>Unpaid | m<br>usiness<br>v        |

2. Refer 2.1 Invoice Search for Advance Search and Quick Search options.

# **3.1.2.** Accounts Top-up / Settlement

1. Select **Bill Payment Services** → **Payment** → **Accounts** 

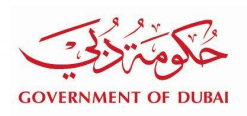

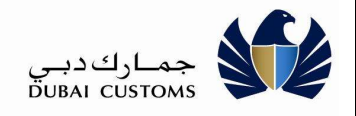

| Dusiness | 20de        |       | AE-1049138 (  | Change Business)    | Busin            | ess Name            | old' zxdsdsdsdsdsdsdfilmited maximum<br>do'bl'''heck new company for testing business<br>namelength chk' |
|----------|-------------|-------|---------------|---------------------|------------------|---------------------|----------------------------------------------------------------------------------------------------|
| Bill Pay | yment       |       |               |                     |                  |                     |                                                                                                    |
| lnvoices | Accounts    | Accou | int Statement | ≓Initiated Payments | Payment History  | Bill Status Enquiry |                                                                                                    |
| Accounts |             |       |               |                     |                  |                     |                                                                                                    |
| Select   | Account Ty  | /pe   | Account       |                     |                  |                     | Available Balance(AED                                                                                    |
|          | Credit Acco | unt   | 1112514 -     | OLD' ZXDSDSDSDS     | SDSDSD'FLIMITED  | MAXI                | 9,992,199,638.00                                                                                         |
|          | Credit Acco | unt   | 1112565 -     | OLD' ZXDSDSDSDS     | SDSDSD'FLIMITED  |                     | 98,867,458.00                                                                                            |
| 8        | Credit Acco | unt   | 1112616 -     | OLD' ZXDSDSDSDS     | SDSDSD'FLIMITED  | MAXI                | 200.00                                                                                                   |
|          | Debit Accou | unt   | 1050002 -     | OLD' ZXDSDSDSDS     | SDSDSD'FLIMITED  | MAXI                | 64,926.3                                                                                                 |
|          | Debit Accou | unt   | 1050003 -     | OLD' ZXDSDSDSDS     | SDSDSD'FLIMITED  | MAXI                | 4.50                                                                                                    |
|          | Debit Accou | unt   | 1050004 -     | OLD' ZXDSDSDSDS     | SDSDSD'FLIMITED  |                     | 8,693.00                                                                                                 |
|          |             |       |               |                     | Proceed to Pay > | -                   |                                                                                                    |
|          |             |       |               |                     |                  |                     |                                                                                                    |

2. Refer 2.3 Accounts Top-up / Settlement by Debit Account for details.

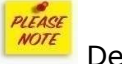

Debit Account option only will be available as Payment Method.

# 3.1.3. Invoices and Demand Notice Settlement

1. Select **Bill Payment Services** → **Payment** → **Invoices** 

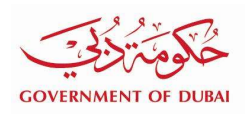

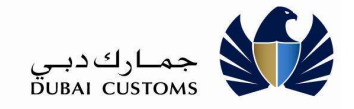

| ll Pay                                                                                                    | yment                                                                                                    |                                                                                                    |                                                                                      |                                                                                                    |                                                                                                  |                  |                                                             |                                                                                                    |                                                                                                  |
|----------------------------------------------------------------------------------------------------|----------------------------------------------------------------------------------------------------|----------------------------------------------------------------------------------------------------|--------------------------------------------------------------------------------------|----------------------------------------------------------------------------------------------------|--------------------------------------------------------------------------------------------------|------------------|-------------------------------------------------------------|----------------------------------------------------------------------------------------------------|--------------------------------------------------------------------------------------------------|
| nvoices                                                                                                    | Accounts                                                                                                    | Account Sta                                                                                                    | atement ≅Initiated P                                                                 | Payments 🛛 🖸 Pa                                                                                                    | yment History 🕒 Bill                                                                             | Status Enquiry   |                                                             |                                                                                                    |                                                                                                  |
| (                                                                                                    | Advanced Sear                                                                                                    | ch 🔍 Quick Se                                                                                                    | earch                                                                                |                                                                                                    |                                                                                                  |                  |                                                             |                                                                                                    |                                                                                                  |
|                                                                                                    | From Date *                                                                                                    | 25-10-2019                                                                                                    |                                                                                      |                                                                                                    | 1                                                                                                | To Date * 07-11- | -2019                                                       |                                                                                                    | m                                                                                                |
|                                                                                                    | Invoice Type *                                                                                                    | All                                                                                                    |                                                                                      |                                                                                                    | T                                                                                                | Status * Unnai   | id                                                          |                                                                                                    | *                                                                                                |
|                                                                                                    |                                                                                                    |                                                                                                    | Invoice Number                                                                       | Invoice Date                                                                                                    | Amount (AED)                                                                                     | Settled An       | mount (AED)                                                 | Balance Amount (AED)                                                                                       | Statu                                                                                            |
|                                                                                                    |                                                                                                    |                                                                                                    | Invoice Number                                                                       | Invoice Date                                                                                                    | Amount (AED)                                                                                     | Settled An       | nount (AED)                                                 | Balance Amount (AED)                                                                                       | Status                                                                                           |
| Invo                                                                                                    | oice Type                                                                                                    |                                                                                                    |                                                                                      |                                                                                                    |                                                                                                  |                  |                                                             |                                                                                                    |                                                                                                  |
| Doc                                                                                                    | oice Type<br>cument Submis                                                                                                    | sion Invoice                                                                                                    | 2551                                                                                 | 26-10-2019                                                                                                    | 400.00                                                                                           |                  | 0.00                                                        | 400.00                                                                                                    | Unpai                                                                                            |
| <ul><li>Invo</li><li>Doc</li><li>Doc</li></ul>                                                                                                    | oice Type<br>cument Submis<br>cument Submis                                                                                                    | sion Invoice<br>sion Invoice                                                                                                    | 2551<br>2552                                                                         | 26-10-2019<br>26-10-2019                                                                                                    | 400.00                                                                                           |                  | 0.00                                                        | 400.00<br>400.00                                                                                           | Unpai<br>Unpai                                                                                   |
| <ul> <li>Invo</li> <li>Doc</li> <li>Doc</li> <li>Doc</li> </ul>                                                                                                    | oice Type<br>cument Submis<br>cument Submis<br>cument Submis                                                                                                    | ssion Invoice<br>ssion Invoice<br>ssion Invoice                                                                                                    | 2551<br>2552<br>2551                                                                 | 26-10-2019<br>26-10-2019<br>26-10-2019                                                                                                    | 400.00<br>400.00<br>400.00                                                                       |                  | 0.00<br>0.00<br>0.00                                        | 400.00<br>400.00<br>400.00                                                                                 | Unpai<br>Unpai<br>Unpai                                                                          |
| <ul> <li>Invo</li> <li>Doc</li> <li>Doc</li> <li>Doc</li> <li>Doc</li> <li>Doc</li> </ul>                                                                                                    | oice Type<br>cument Submis<br>cument Submis<br>cument Submis                                                                                                    | ssion Invoice<br>ssion Invoice<br>ssion Invoice<br>ssion Invoice                                                                                                    | 2551<br>2552<br>2551<br>2551<br>2552                                                 | 26-10-2019<br>26-10-2019<br>26-10-2019<br>26-10-2019                                                                                                    | 400.00<br>400.00<br>400.00<br>400.00                                                             |                  | 0.00<br>0.00<br>0.00<br>0.00                                | 400.00<br>400.00<br>400.00<br>400.00                                                                       | Unpai<br>Unpai<br>Unpai<br>Unpai                                                                 |
| <ul> <li>Invo</li> <li>Doc</li> <li>Doc</li> <li>Doc</li> <li>Doc</li> <li>Doc</li> <li>Doc</li> <li>Doc</li> </ul>                                                                                                    | oice Type<br>cument Submis<br>cument Submis<br>cument Submis<br>cument Submis                                                                                               | ssion Invoice<br>ssion Invoice<br>ssion Invoice<br>ssion Invoice<br>ssion Invoice                                                                                                    | 2551<br>2552<br>2551<br>2551<br>2552<br>2552<br>2554                                 | 26-10-2019<br>26-10-2019<br>26-10-2019<br>26-10-2019<br>26-10-2019                                                                                                    | 400.00<br>400.00<br>400.00<br>400.00<br>400.00                                                   |                  | 0.00<br>0.00<br>0.00<br>0.00<br>0.00                        | 400.00<br>400.00<br>400.00<br>400.00<br>400.00                                                             | Unpai<br>Unpai<br>Unpai<br>Unpai                                                                 |
| <ul> <li>Invo</li> <li>Doc</li> <li>Doc</li> <li>Doc</li> <li>Doc</li> <li>Doc</li> <li>Doc</li> <li>Doc</li> <li>Doc</li> <li>Doc</li> </ul>                                                                                                    | oice Type<br>cument Submis<br>cument Submis<br>cument Submis<br>cument Submis<br>cument Submis                                                                              | ssion Invoice<br>ssion Invoice<br>ssion Invoice<br>ssion Invoice<br>ssion Invoice<br>ssion Invoice                                                                                      | 2551<br>2552<br>2551<br>2552<br>2552<br>2554<br>2557                                 | 26-10-2019<br>26-10-2019<br>26-10-2019<br>26-10-2019<br>26-10-2019<br>26-10-2019                                                                                                    | 400.00<br>400.00<br>400.00<br>400.00<br>400.00<br>400.00                                         |                  | 0.00<br>0.00<br>0.00<br>0.00<br>0.00<br>0.00                | 400.00<br>400.00<br>400.00<br>400.00<br>400.00<br>400.00                                                   | Unpaid<br>Unpaid<br>Unpaid<br>Unpaid<br>Unpaid                                                   |
| <ul> <li>Invo</li> <li>Doc</li> <li>Doc</li> <li>Doc</li> <li>Doc</li> <li>Doc</li> <li>Doc</li> <li>Doc</li> <li>Doc</li> <li>Doc</li> <li>Doc</li> </ul>                                                                                                    | oice Type<br>cument Submis<br>cument Submis<br>cument Submis<br>cument Submis<br>cument Submis<br>cument Submis                                                             | asion Invoice<br>asion Invoice<br>asion Invoice<br>asion Invoice<br>asion Invoice<br>asion Invoice<br>asion Invoice                                                                     | 2551<br>2552<br>2555<br>2555<br>2555<br>2554<br>2557<br>2558                         | 26-10-2019<br>26-10-2019<br>26-10-2019<br>26-10-2019<br>26-10-2019<br>26-10-2019<br>26-10-2019                                                                                                    | 400.00<br>400.00<br>400.00<br>400.00<br>400.00<br>400.00<br>400.00                               |                  | 0.00<br>0.00<br>0.00<br>0.00<br>0.00<br>0.00<br>0.00        | 400.00<br>400.00<br>400.00<br>400.00<br>400.00<br>400.00<br>400.00                                         | Unpai<br>Unpai<br>Unpai<br>Unpai<br>Unpai<br>Unpai                                               |
| <ul> <li>Invo</li> <li>Doc</li> <li>Doc</li> <li>Doc</li> <li>Doc</li> <li>Doc</li> <li>Doc</li> <li>Doc</li> <li>Doc</li> <li>Doc</li> <li>Doc</li> <li>Doc</li> <li>Doc</li> <li>Doc</li> <li>Doc</li> <li>Doc</li> <li>Doc</li> <li>Doc</li> </ul>                                                                                                    | oice Type<br>cument Submis<br>cument Submis<br>cument Submis<br>cument Submis<br>cument Submis<br>cument Submis<br>cument Submis                                            | ssion Invoice<br>ssion Invoice<br>ssion Invoice<br>ssion Invoice<br>ssion Invoice<br>ssion Invoice<br>ssion Invoice                                                                     | 2551<br>2552<br>2552<br>2555<br>2555<br>2555<br>2557<br>2558<br>2560                 | 26-10-2019<br>26-10-2019<br>26-10-2019<br>26-10-2019<br>26-10-2019<br>26-10-2019<br>26-10-2019<br>26-10-2019                                                                                                    | 400.00<br>400.00<br>400.00<br>400.00<br>400.00<br>400.00<br>400.00<br>400.00                     |                  | 0.00<br>0.00<br>0.00<br>0.00<br>0.00<br>0.00<br>0.00        | 400.00<br>400.00<br>400.00<br>400.00<br>400.00<br>400.00<br>400.00<br>400.00                               | Unpai<br>Unpai<br>Unpai<br>Unpai<br>Unpai<br>Unpai                                               |
| <ul> <li>Inva</li> <li>Doc</li> <li>Doc</li> </ul>              | oice Type<br>cument Submis<br>cument Submis<br>cument Submis<br>cument Submis<br>cument Submis<br>cument Submis<br>cument Submis<br>cument Submis                           | ssion Invoice<br>ssion Invoice<br>ssion Invoice<br>ssion Invoice<br>ssion Invoice<br>ssion Invoice<br>ssion Invoice<br>ssion Invoice<br>ssion Invoice                                   | 2551<br>2552<br>2552<br>2555<br>2555<br>2555<br>2557<br>2558<br>2560<br>2563         | 26-10-2019<br>26-10-2019<br>26-10-2019<br>26-10-2019<br>26-10-2019<br>26-10-2019<br>26-10-2019<br>26-10-2019<br>26-10-2019                                                                                                    | 400.00<br>400.00<br>400.00<br>400.00<br>400.00<br>400.00<br>400.00<br>400.00                     |                  | 0.00<br>0.00<br>0.00<br>0.00<br>0.00<br>0.00<br>0.00<br>0.0 | 400.00<br>400.00<br>400.00<br>400.00<br>400.00<br>400.00<br>400.00<br>400.00<br>400.00                     | Unpai<br>Unpai<br>Unpai<br>Unpai<br>Unpai<br>Unpai<br>Unpai                                      |
| <ul> <li>Inva</li> <li>Doc</li> <li>Doc</li> </ul>                                                                                                    | oice Type<br>current Submis<br>current Submis<br>current Submis<br>current Submis<br>current Submis<br>current Submis<br>current Submis<br>current Submis<br>current Submis | ssion Invoice<br>ssion Invoice<br>ssion Invoice<br>ssion Invoice<br>ssion Invoice<br>ssion Invoice<br>ssion Invoice<br>ssion Invoice<br>ssion Invoice<br>ssion Invoice                  | 2551<br>2552<br>2552<br>2555<br>2555<br>2555<br>2555<br>2558<br>2560<br>2563<br>2564 | 26-10-2019<br>26-10-2019<br>26-10-2019<br>26-10-2019<br>26-10-2019<br>26-10-2019<br>26-10-2019<br>26-10-2019<br>26-10-2019<br>26-10-2019                                                                                                    | 400.00<br>400.00<br>400.00<br>400.00<br>400.00<br>400.00<br>400.00<br>400.00<br>400.00           |                  | 0.00<br>0.00<br>0.00<br>0.00<br>0.00<br>0.00<br>0.00<br>0.0 | 400.00<br>400.00<br>400.00<br>400.00<br>400.00<br>400.00<br>400.00<br>400.00<br>400.00<br>400.00           | Unpair<br>Unpair<br>Unpair<br>Unpair<br>Unpair<br>Unpair<br>Unpair<br>Unpair<br>Unpair           |
| <ul> <li>Inva</li> <li>Doc</li> <li>Doc</li> </ul> | oice Type<br>cument Submis<br>cument Submis<br>cument Submis<br>cument Submis<br>cument Submis<br>cument Submis<br>cument Submis<br>cument Submis<br>cument Submis          | ssion Invoice<br>ssion Invoice<br>ssion Invoice<br>ssion Invoice<br>ssion Invoice<br>ssion Invoice<br>ssion Invoice<br>ssion Invoice<br>ssion Invoice<br>ssion Invoice<br>ssion Invoice | 2551<br>2552<br>2552<br>2552<br>2554<br>2555<br>2555<br>2556<br>2560<br>2564<br>2566 | 26-10-2019           26-10-2019           26-10-2019           26-10-2019           26-10-2019           26-10-2019           26-10-2019           26-10-2019           26-10-2019           26-10-2019           26-10-2019           26-10-2019           26-10-2019           26-10-2019           26-10-2019           26-10-2019           26-10-2019           26-10-2019           26-10-2019 | 400.00<br>400.00<br>400.00<br>400.00<br>400.00<br>400.00<br>400.00<br>400.00<br>400.00<br>400.00 |                  | 0.00<br>0.00<br>0.00<br>0.00<br>0.00<br>0.00<br>0.00<br>0.0 | 400.00<br>400.00<br>400.00<br>400.00<br>400.00<br>400.00<br>400.00<br>400.00<br>400.00<br>400.00<br>400.00 | Unpaid<br>Unpaid<br>Unpaid<br>Unpaid<br>Unpaid<br>Unpaid<br>Unpaid<br>Unpaid<br>Unpaid<br>Unpaid |

2. Refer 2.4 Invoices and Demand Notice Settlement for details.

Debit Account option only will be available as Payment Method.

# **3.1.4. Account Statement**

3. Select Bill Payment Services → Payment → Accounts Statement

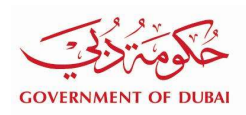

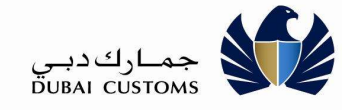

|          | ode                                                                        | AE-1049138                                                                  | (Change Business)                                                                                           | Busir                                                                                       | ess Name             | old' zxdsdsdsdsdsdsd'ilimited maximum<br>do'bl'''heck new company for testing business<br>namelength chk' |
|----------|----------------------------------------------------------------------------|-----------------------------------------------------------------------------|----------------------------------------------------------------------------------------------------|---------------------------------------------------------------------------------------------|----------------------|----------------------------------------------------------------------------------------------------|
| Sill Pay | /ment                                                                      |                                                                             |                                                                                                    |                                                                                             |                      |                                                                                                    |
| lnvoices | Accounts                                                                   | Account Statement                                                           | ≓Initiated Payments                                                                                         | Payment History                                                                             | Bill Status Enquiry  |                                                                                                    |
| Account  | Statement                                                                  |                                                                             |                                                                                                    |                                                                                             |                      |                                                                                                    |
| 0-1      | Account Ty                                                                 | pe Account                                                                  |                                                                                                    |                                                                                             |                      | Available Balance(AED                                                                                     |
| Select   |                                                                            | •                                                                           |                                                                                                    |                                                                                             |                      |                                                                                                    |
| Select   | Credit Accou                                                               | unt 1112514                                                                 | OLD' ZXDSDSDSD                                                                                              | SDSDSD'FLIMITED                                                                             | MAXI                 | 9,992,199,638.00                                                                                          |
| Select   | Credit Accor                                                               | unt 1112514 -<br>unt 1112565 -                                              | OLD' ZXDSDSDSD:<br>OLD' ZXDSDSDSD:                                                                          | SDSDSD'FLIMITED<br>SDSDSD'FLIMITED                                                          | MAXI                 | 9,992,199,638.00<br>98,867,458.00                                                                         |
|          | Credit Accou<br>Credit Accou<br>Credit Accou                               | unt 1112514 -<br>unt 1112565 -<br>unt 1112616 -                             | OLD' ZXDSDSDSDS<br>OLD' ZXDSDSDSDS<br>OLD' ZXDSDSDSDS                                                       | SDSDSD'FLIMITED<br>SDSDSD'FLIMITED<br>SDSDSD'FLIMITED                                       | MAXI                 | 9,992,199,638.00<br>98,867,458.00<br>200.00                                                               |
|          | Credit Accou<br>Credit Accou<br>Credit Accou<br>Debit Accou                | unt 1112514 -<br>unt 1112565 -<br>unt 1112616 -<br>nt 1050002               | OLD' ZXDSDSDSDS<br>OLD' ZXDSDSDSDS<br>OLD' ZXDSDSDSDS<br>OLD' ZXDSDSDSDS<br>OLD' ZXDSDSDSDSD                | SDSDSD'FLIMITED<br>SDSDSD'FLIMITED<br>SDSDSD'FLIMITED<br>SDSDSD'FLIMITED                    | MAXI<br>MAXI<br>MAXI | 9,992,199,638.00<br>98,867,458.00<br>200.00<br>64,926.35                                                  |
| ©        | Credit Accou<br>Credit Accou<br>Credit Accou<br>Debit Accou<br>Debit Accou | unt 1112514 -<br>unt 1112565 -<br>unt 1112616 -<br>nt 1050002<br>nt 1050003 | OLD' ZXDSDSDSDS<br>OLD' ZXDSDSDSDS<br>OLD' ZXDSDSDSDS<br>OLD' ZXDSDSDSD<br>OLD' ZXDSDSDSD<br>OLD' ZXDSDSDSD | SDSDSD'FLIMITED<br>SDSDSD'FLIMITED<br>SDSDSD'FLIMITED<br>SDSDSD'FLIMITED<br>SDSDSD'FLIMITED | MAXI<br>MAXI<br>MAXI | 9,992,199,638.00<br>98,867,458.00<br>200.00<br>64,926.33<br>4.50                                          |

Copyright © 2019 Dubai Customs | Site last updated: 17/10/2019 | This website is managed by Dubai Customs.

Contact Us | Security & Privacy Policy | Terms & Conditions

4. Refer 2.6 Accounts Statement for details.

#### 3.1.5. Initiated Payments / Recheck Payment Status

1. Select Bill Payment Services → Payment → Initiated Payments

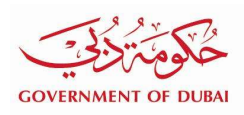

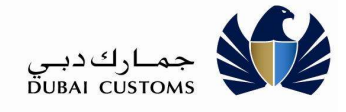

| Invoices          | Accounts                                         | EAccount Statement          | ≓Initiated Payments                         | Payment History                   | Bill Status Enquiry   |                               |                               |
|-------------------|--------------------------------------------------|-----------------------------|---------------------------------------------|-----------------------------------|-----------------------|-------------------------------|-------------------------------|
| nitiated          | Payments Deta                                    | ails                        |                                             |                                   |                       |                               | ^                             |
| Select            | Payment Type                                     | e                           |                                             | Transaction No.                   | Invoice / Account No. | Transaction Date              | Amount (AED)                  |
| R                 | CRN SEA Imp                                      | ort Manifest Discrepa       | ncy Fine Invoice                            | 687                               | 1000001663            | 18-04-2019                    | 520.00                        |
|                   | CRN SEA Import Manifest Discrepancy Fine Invoice |                             |                                             | 647                               | 1000005062            | 21-03-2019                    | 533.67                        |
|                   | CRN SEA Import Manifest Discrepancy Fine Invoice |                             |                                             | 620                               | 1000004016            | 10-02-2019                    | 530.00                        |
|                   | CRN SEA Import Manifest Discrepancy Fine Invoice |                             |                                             | 619                               | 1000004006            | 10-02-2019                    | 470.00                        |
|                   | Mulitple Bill Settlement                         |                             |                                             | 594                               |                       | 07-01-2019                    | 1799.00                       |
|                   | CRN SEA Import Manifest Discrepancy Fine Invoice |                             |                                             | 559                               | 1000003043            | 15-08-2018                    | 520.00                        |
|                   | CRN SEA Import Manifest Discrepancy Fine Invoice |                             |                                             | 554                               | 1000001845            | 09-08-2018                    | 520.00                        |
|                   | CRN SEA Imp                                      | ort Manifest Discrepa       | ncy Fine Invoice                            | 542                               | 1000001901            | 12-07-2018                    | 520.00                        |
|                   | CRN SEA Imp                                      | ort Manifest Discrepa       | incy Fine Invoice                           | 539                               | 1000001843            | 11-07-2018 520.00             |                               |
|                   | Mulitple Bill Se                                 | ettlement                   |                                             | 477                               |                       | 24-06-2018                    | 6100.00                       |
| right © 20<br>Re1 | fer 2.6                                          | Site last updated: 17/10/20 | 19   This website is managed<br>ayments / F | i by Dubal Customs.<br>Recheck Pa | ayment Status         | Contact Us   Security & Priva | cy Policy   Terms & Condition |

| Bill Pay | /ment                |                    |                     |                 |                      |  |
|----------|----------------------|--------------------|---------------------|-----------------|----------------------|--|
| lnvoices | Accounts             | EAccount Statement | ≓Initiated Payments | Payment History | Bill Status Enquiry  |  |
| Payment  | History Searc        | h                  |                     |                 |                      |  |
|          | and the state of the | 5 44 2040          |                     | ee .            | To Date * 06-11-2019 |  |

2. Refer 2.7 View Payment History for details.

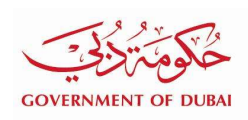

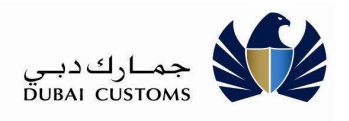

# 3.1.7. Bill Status Enquiry

# 1. Select Bill Payment Services → Payment → Bill Status Enquiry

| Business Co               | ode        | AE-1049138 (       | Change Business)    | Busin                  | iess Name               | old' zxdsdsdsdsdsdsd'flimited maximum<br>do'bl'''heck new company for testing busines:<br>namelength chk' |
|---------------------------|------------|--------------------|---------------------|------------------------|-------------------------|----------------------------------------------------------------------------------------------------|
| ill Pay                   | ment       |                    |                     |                        |                         |                                                                                                    |
| In continue of            | Ch Annuala | Chakaman Chakaman  | - Indiana d Daumana | III Dayman and Utahana | D Dill Chabins Emersion |                                                                                                    |
| lnvoices                  | Accounts   | Account Statement  | ≓Initiated Payments | Payment History        | Bill Status Enquiry     |                                                                                                    |
| Invoices<br>Search        | Accounts   | Account Statement  | ≓Initiated Payments | Payment History        | Bill Status Enquiry     |                                                                                                    |
| Invoices<br>Search<br>Pay | Accounts   | EAccount Statement | ≓Initiated Payments | Payment History Invol  | Bill Status Enquiry     |                                                                                                    |

2. Refer 2.8 Bill Status Enquiry for details.

# 3.2. Enquiry

1. Select **"Bill Payment Services** → **Enquiry**" from the left menu.

| Bill Payment                                                                                                    |                                                             |
|----------------------------------------------------------------------------------------------------|-------------------------------------------------------------|
| Business Code * AE-1049138                                                                                                    | Proceed                                                     |
|                                                                                                    |                                                             |
|                                                                                                    |                                                             |
| <ol> <li>Copyright &amp; 2019 Dubai Customs   Site last updated: 17/10/2019   This website is managed by Dubai Customs.</li> <li>Enter Business Code.</li> <li>Click on Proceed button.</li> </ol> | Contact Us   Security & Privacy Policy   Terms & Conditions |
| C Online Bill Payment User Manual.docx                                                                                                    | Page 62                                                     |

| AENT OF D     | DUBAI          |                   |                    |                   |                 | جمارت دینی<br>DUBAI CUSTOMS                                                                            |
|---------------|----------------|-------------------|--------------------|-------------------|-----------------|----------------------------------------------------------------------------------------------------|
| Business (    | Code           | AE-1049138        | (Change Business)  | Busin             | ess Name        | old' zxdsdsdsdsdsdsdsd'flimited maximum<br>do'bl'''heck new company for testing bus<br>namelength chk' |
| Bill Pay      | yment          |                   |                    |                   | P. 1910.00      |                                                                                                    |
| S Invoices    | Accounts       | Account Statement | Initiated Payments | Payment History   | E Bill Status t | Enquiry                                                                                                |
|               | From Date *    | 01-01-2007        |                    | <b></b>           | To Date *       | 06-11-2019                                                                                             |
| From Date * 0 |                | A 11              |                    | • Status * Unpaid |                 | Unpaid                                                                                                 |
|               | Invoice Type * | All               |                    |                   |                 |                                                                                                    |

4. Refer 3.1 Payment for the options.

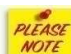

Option to proceed for payment in Invoices/Accounts/Initiated Payments will not be available, if the user does not have access to Payment.